# 大学生创新创业训练计划管理系统 学院管理员操作手册

## 目录

| —. | 系统登录1         |
|----|---------------|
| 二. | 系统管理3         |
| 三. | 专家组设置4        |
| 四. | 立项管理5         |
| 五. | 中期管理7         |
| 六. | 项目成果管理        |
| 七. | 结题管理9         |
| 八. | 项目异动管理11      |
|    | (一)学院审核项目变更11 |
|    | (二)学院审核项目延期11 |
|    | (三)学院审核项目终止12 |
| 九. | 数据汇总13        |

## 一. 系统登录

方式1:在浏览器输入实践创新管理平台地址:<u>https://cxsj.nankai.edu.cn/pt</u>(建议使用谷歌、火狐、360浏览器极速模式)

| ← → C ⋒ | cxsj.nankai.edu.cn/pt                                                                                                    | ९ 🕁 🙎 :         |
|---------|----------------------------------------------------------------------------------------------------|-----------------|
|         | 参考司大等 本科生创新实践管理平台 Rankal University                                                                                                    |                 |
|         | <ul> <li>通知公告</li> <li>2024年 *論報* 第十二届天津市大学生人工智能电脑最完最就交名单公示</li> <li>2024年32-31 2024年 7津市大学生生命科学基本文验技能完良部分式交级选。</li> <li>2024年32-32 关于开展离开大学2024年 *市创*项目和第二十二届 *百页工程*项目中期。</li> <li>2024-05-21 关于公布和启动2024年7港市大学本科生创新和研计划创新训练项目中为企业金融约。</li> <li>2024-05-11 关于发标2024年7届开大学本科生创新和研计划创新训练项目中为企业金融约。</li> <li>2024-05-11 关于开展2023年 *国家级大学生创新创业训练计划*创新训练立项项目中期。</li> </ul> | 平台登录            |
|         | 用户单位: 南开大学 版权所有: 南京先极科技                                                                                                    | <b>大</b> 有限公司 ① |

方式 2: 在官网常用链接中选择"实践创新管理平台"

| — 常用链接 — | <ul> <li>教学管理信息系统。南开慧学空间</li> <li>中国大学MOOC</li> <li>室践创新管理平</li> <li>智慧树在线平台</li> </ul> | <ul> <li>学业指导中心</li> <li>学堂云在线平台</li> <li>知网毕设管理系统</li> <li>教学质量平台</li> </ul> | <ul><li>学信网</li><li>雨课堂网页版</li></ul> |
|----------|-----------------------------------------------------------------------------------------|-------------------------------------------------------------------------------|--------------------------------------|
|          |                                                                                         |                                                                               |                                      |

3、当打开实践创新管理平台后,选择统一认证登录,输入统一认证账号信息, 点击登录进入后台(如图所示)。

| <ul> <li></li></ul>                                                                                                    | ◎ 简体中文                                                           | • |
|----------------------------------------------------------------------------------------------------|------------------------------------------------------------------|---|
| 九公九能<br>日新月異                                                                                                    | <b>账号密码</b> 邮件验证 短信验证 日<br>· · · · · · · · · · · · · · · · · · · |   |
|                                                                                                    |                                                                  |   |
| <ul> <li>温馨提示:</li> <li>1. 曾登录过日认证的用户,密码同日认证,未登录过日认证的用户,首次使用本认证请先点击,账号激活 按向导进行信息设置,之后如修改密码,在新日认证均生效。</li> <li>2. 如容码丢失,请点击"忘记密码"进行自助重置,无法自助重置时,请本人携带有效证件到网信力服务中心修改,网信力服务中心地址://里台服务楼103, 津南综合业务西顿师在服务大厅19-20号窗口。</li> <li>3. 如使用中遇到其他问题,也可联系电话: 23508231,85358890转网信力、85358000,</li> </ul> | ■ 记住我的登录账号<br>更多登录方式                                             |   |

3、进入平台后,点击选择"大学生创新创业训练计划管理系统"进入到校创系

统(如图所示)。

|   | 前間大等<br>Nankai University |   | 本科生创新实践管理平台 Q #### ① 关于 ③ #### 只 \$25, 9468                                                                                         | 本科生创新实践管理平台                                                             | 校管理员 |
|---|---------------------------|---|----------------------------------------------------------------------------------------------------|-------------------------------------------------------------------------|------|
| ŵ | 平台主页                      |   |                                                                                                    |                                                                         |      |
| y | 通知管理                      | > | 通知公告 ■ ● ● ● ● ● ● ● ● ● ● ● ● ● ● ● ● ● ●                                                                                          | 通知公告                                                                    | & ≫  |
| 9 | 基础数据                      | > | 2024-12-13 2024年"台湖区"每十二届于墙市十学生人丁黎影由脑段音赛萨奖友单 2024-10-28 2024年于唐市十学生生会利学音赛生会利学其太空独特彩音赛部分开发                                           | 2024-12-13 2024年"合流杯"第十二日于津市十学生人丁恕能由脑留音赛芬奖女单                            |      |
| - | 个人设置                      | > | 2024-10-21         关于开展离开大学2024年         "市创"项目和第二十二届"百项工程"项目         2024-08-27         关于无展离开大学2024年         "市创"项目和第二十二届"百项工程"项目 | 2024-10-21         关于开展南开大学2024年         "市创"项目和第二十二届         "百项工程"项目… |      |
| 1 | 日志管理                      |   | 2024-03-18 关于发布2024年离开大学本科生创新科研计划创新训练项目华为企业命 2024-03-11 关于开展2023年"国家级大学生创新创业训练计划"创新训练立项项目                                           | 2024-03-18 关于发布2024年南开大学本科生创新科研计划创新训练项目华为企业命                            |      |
| ° | 平台配置                      | 2 | 2024-02-22 关于开展2024年天津市大学生学科竞赛项目申报工作的通知                                                                                             | 2024-02-22 关于开展2024年天津市大学生学科竞赛项目申报工作的通知                                 |      |
|   |                           |   | 大学生创新创业训练计场管理系统                                                                                                    | 大学生创新创业训练计划管理系统                                                         |      |
|   |                           |   | 用户单位: 南开大学 版权所有: 南京先极科技有限公司 (                                                                                                    | 用户单位:南开大学 版                                                             | (Ì)  |

## 二. 系统管理

1.用户管理

学院管理员在此页面可对学生和指导教师信息进行维护,可添加、修改、 删除操作,可以批量启用/禁用用户、批量指定学院专家、批量删除用户,如下 图所示:

| 樹間大学<br>Nankai University | ,<br>, | 大学生创新创        | 业训练计                | 划管理        | 緊统          |                |         |              |                    |       |      | <i>∜</i> ≙      | ٥    | • |
|---------------------------|--------|---------------|---------------------|------------|-------------|----------------|---------|--------------|--------------------|-------|------|-----------------|------|---|
| 希 主页                      |        | 用户列表用户        | 管理》用户列表             |            |             |                |         |              |                    |       |      |                 |      |   |
| ■ 系统管理                    | ~      |               |                     |            |             |                |         |              |                    |       |      |                 |      |   |
| <u>瓜</u> 用户管理             | 0      | 新属学院          | 测试学院                |            | 账号          | 바르             |         | 田户名          | 田户久                |       | 鱼色   | 法法经备负           |      | ~ |
| ■ 日志管理                    |        |               | 948.0494.27.070     |            |             | 745 J          |         |              | 747 H              |       |      | 49 K22 + / 9 K2 |      |   |
| ▶ 立项管理                    | ~      | 年级            | 请选择年级               | ~          | 是否校内        | 请选择是否校内        | ~ 4     | 页显示条<br>数    | 20条                | ~     | 是否启用 | 是               |      | ~ |
| ◎ 专家组设置                   | ~      | 专业            | 请选择所属专业             | ž ~        |             |                |         |              |                    |       |      |                 |      |   |
| ₩ 中期管理                    | ~      |               |                     |            |             |                |         |              |                    |       |      |                 |      |   |
| ♥ 项目成果管理                  | ~      |               |                     |            |             |                | 2. 査询 の | 重置           |                    |       |      |                 |      |   |
| ♀ 结题管理                    | ~      |               |                     |            |             |                |         |              |                    |       |      |                 |      |   |
| (1) 项目异动管理                | ~      |               |                     |            |             |                |         |              |                    |       |      |                 |      |   |
| Ш 数据汇总                    | ~      | 95-11E        | 批用關除                | 批用度B       | 8 掛骨禁田      | 批品指完堂院者        | R Free  |              | <b>面</b> 拖振导教师工号   | Freak |      | 全部新智家码          |      |   |
| ② 个人中心                    | ~      |               | SHOCKED BOX         | 19022.0-47 | 540.2256675 | SHOELENE STOCK |         | ang) (       | SCHOOL OF CONTROLS |       |      | THEFT           |      |   |
|                           |        |               |                     |            |             |                |         |              |                    |       |      |                 |      |   |
|                           |        | ● 列表显示设置      |                     |            |             |                |         |              |                    |       |      |                 |      |   |
|                           |        | 序号            | 账号 月                | 户名         | 性别 电子       | 部箱 所見          | 学院      | 所属专业         | 职称                 | 学化    | ž    | 年级              | 是否启用 | 是 |
|                           |        | 1 15          | 62094920 张晶<br>9 张晶 | 聶(手机)      | 女           | / 測试学          | 院(cs01) |              | 救授                 |       |      |                 | 8    |   |
|                           |        | <b>—</b> . 16 | 01398268            |            | -           |                |         | an and a sec | 1010               |       |      |                 | 0    |   |

2.日志管理

学院管理员可以查看用户登录在系统中进行的具体操作,如下图所示:

| Mankai Unive  | -<br>字<br>ersity | 大学生创新 | 创业训练计            | 划管理        | 系统      |                    |                                                  |                   |                 | <b>A</b>      | ۵ ۰   | 8 |
|---------------|------------------|-------|------------------|------------|---------|--------------------|--------------------------------------------------|-------------------|-----------------|---------------|-------|---|
| <b>希</b> 主页   |                  | 日志列表  | 日志管理》日志列表        |            |         |                    |                                                  |                   |                 |               |       |   |
| ■ 系统管理        | ~                |       |                  |            |         |                    |                                                  |                   |                 |               |       |   |
| <u>②</u> 用户管理 |                  | 操作日期  | 请洗报发布日           | 期訪問        | ×       | 用户姓名               | 田户姓名                                             | 用户账号              |                 |               |       |   |
| ■ 日志管理        |                  |       | all water of the | PHO Photos | ~       |                    |                                                  |                   | 10 44 0         |               |       |   |
| ▲ 立项管理        | ~                | 操作类型  | 请选择操作类           | 型          | ~       | 操作分类               | 操作分类                                             | 操作内容              | 操作内容            |               |       |   |
| ◎ 专家组设置       | ~                |       |                  |            |         |                    |                                                  |                   |                 |               |       |   |
| ₩ 中期管理        | ~                |       |                  |            |         |                    | Q 查询 〇 重置                                        |                   |                 |               |       |   |
| ♥ 项目成果管理      | ^                |       |                  |            |         |                    |                                                  |                   |                 |               |       |   |
| ➡ 结题管理        | ~                |       |                  |            |         |                    |                                                  |                   |                 |               |       |   |
| ③ 项目异动管理      | ~                | 1.1   |                  |            |         |                    |                                                  |                   |                 |               |       | _ |
| 山 数据汇总        | ~                | 序号    | 操作人              | 操作类型       | 操作分类    |                    | 操作内容                                             | 操作日期              | 所属学校            | 所属学院          | 操作    |   |
| @ 个人中心        | ~                | 1     | 孙祎玮(2310999)     | (152)      | 修改项目    | 【学生】孙祎玮在。<br>年创新创》 | 2025年03月06日 13时19分38秒修改了2025<br>业训练项目申报批次下1项目记录。 | 2025/3/6 13:19:38 | 南开大学(1005<br>5) | 医学院(20180052) | 這看详情  |   |
|               |                  | 2     | 孙神晰(2310999)     | (%X)       | 修改项目    | 【学生】孙祎玮在。<br>年创新创  | 2025年03月06日 13时19分22秒修改了2025<br>比训练项目申报批次下1项目记录。 | 2025/3/6 13:19:22 | 南开大学(1005<br>5) | 医学院(20180052) | 這看详情  |   |
|               |                  | 3     | 孙祎玮(2310999)     | (B2)       | 修改项目    | 【学生】孙祎玮在.<br>年创新创  | 2025年03月06日 13时18分32秒修改了2025<br>比训练项目申报批次下1项目记录。 | 2025/3/6 13:18:32 | 南开大学(1005<br>5) | 医学院(20180052) | i查看详情 |   |
|               |                  | 4     | 孙祎玮(2310999)     | (162)      | 修改项目    | 【学生】孙祎玮在:<br>年创新创  | 2025年03月06日 13时18分07秒修改了2025<br>比训练项目申报批次下1项目记录。 | 2025/3/6 13:18:07 | 南开大学(1005<br>5) | 医学院(20180052) | 這看详情  |   |
|               |                  | 2     | Withold of       |            | 提交项目终止申 | 【学生】学生01在          | 2025年03月06日 13时17分54秒提交了演示                       |                   | 南开大学(1005       |               |       |   |
|               |                  |       |                  |            | 用户单位: 百 | 朝开大学 版权所           | 有:南京先极科技有限公司                                     |                   |                 |               |       |   |

## 三. 专家组设置

学院管理员点击【专家组设置—院级专家组设置】菜单,点击"<mark>新增</mark>"按 钮,即可添加专家组,然后点击"操作栏"下的<sup>√</sup>按钮,选择对应专家组成员。

| 1 秋田田         1           2 秋田田         1           1 秋田田         1           1 秋田田         1           2 秋田田         1           1 秋田田         1           2 秋田田         1           2 秋田田 <th>♠ 主页</th> <th></th> <th><b>阮                                    </b></th>                                                                                                    | ♠ 主页                                                                                                    |                                              | <b>阮                                    </b>                                                                                                    |
|----------------------------------------------------------------------------------------------------|----------------------------------------------------------------------------------------------------|----------------------------------------------|----------------------------------------------------------------------------------------------------|
|                                                                                                    | ■ 系统管理                                                                                                    | ^                                            |                                                                                                    |
|                                                                                                    | 立项管理                                                                                                    | ^                                            |                                                                                                    |
|                                                                                                    | 》 专家组设置                                                                                                    | ~                                            | 专家组合称                                                                                                    |
| 日 中間空         ・         ・         日 日気が雪空         ・         ・         ●         日 日気が雪空         ・         ・         ●         日 日気が雪空         ・         ●         ●         日 日気が雪空         ・         ●         ●         ●         日 日気が雪空         ・         ●         ●         ●         ●         ●         ●         ●         ●         ●         ●         ●         ●         ●         ●         ●         ●         ●         ●         ●         ●         ●         ●         ●         ●         ●         ●         ●         ●         ●         ●         ●         ●         ●         ●         ●         ●         ●         ●         ●         ●         ●         ●         ●         ●         ●         ●         ●         ●         ●         ●         ●         ●         ●         ●         ●         ●         ●         ●         ●         ●         ●         ●         ●         ●         ●         ●         ●         ●         ●         ●         ●         ●         ●         ●         ●         ●         ●         ●         ●         ●         ●         ●         ●                                                                                                    | € 院级专家组设置                                                                                                    | •                                            | Q 直询 〇 重置                                                                                                    |
| ● 月日成単語         ●           ● 月日成単語         ●           ● 秋日今         ●           ● 秋日今         ●           ●         ●           ●         ●           ●                                                                                                    | ■ 中期管理                                                                                                    | ^                                            |                                                                                                    |
| 9 38日9月30129       1       1       1       1       1       1       1       1       1       1       1       1       1       1       1       1       1       1       1       1       1       1       1       1       1       1       1       1       1       1       1       1       1       1       1       1       1       1       1       1       1       1       1       1       1       1       1       1       1       1       1       1       1       1       1       1       1       1       1       1       1       1       1       1       1       1       1       1       1       1       1       1       1       1       1       1       1       1       1       1       1       1       1       1       1       1       1       1       1       1       1       1       1       1       1       1       1       1       1       1       1       1       1       1       1       1       1       1       1       1       1       1       1       1       1       1       1                                                                                                    | ▶ 项目成果管理                                                                                                    | ^                                            |                                                                                                    |
| 中国 中 朝日 中 朝日 中 朝日 中 朝日 中 新                                                                                                    | 」结题管理                                                                                                    | ^                                            |                                                                                                    |
|                                                                                                    | · 项目异动管理                                                                                                    | ^                                            | 新增                                                                                                    |
| 中心       存容相余裕       発言出行       984人       自動加減       発信発輸入       更新加減       操作         1       官家出資産       0       原品       日本       0       原品       日本       0       日本       0                                                                                                    | 1 数据汇总                                                                                                    | ^                                            |                                                                                                    |
| Reg      Sex State State     Sex State State State     Sex State State State     Sex State State State State     Sex State State S | 》个人中心                                                                                                    | ^                                            |                                                                                                    |
| 1       東京田田中市       ●       新作用       ●       ●       ●       ●       ●       ●       ●       ●       ●       ●       ●       ●       ●       ●       ●       ●       ●       ●       ●       ●       ●       ●       ●       ●       ●       ●       ●       ●       ●       ●       ●       ●       ●       ●       ●       ●       ●       ●       ●       ●       ●       ●       ●       ●       ●       ●       ●       ●       ●       ●       ●       ●       ●       ●       ●       ●       ●       ●       ●       ●       ●       ●       ●       ●       ●       ●       ●       ●       ●       ●       ●       ●       ●       ●       ●       ●       ●       ●       ●       ●       ●       ●       ●       ●       ●       ●       ●       ●       ●       ●       ●       ●       ●       ●       ●       ●       ●       ●       ●       ●       ●       ●       ●       ●       ●       ●       ●       ●       ●       ●       ●       ●       ●       ●                                                                                                    |                                                                                                    |                                              | 序号 专家组名称 是否启用 创建人 创建时间 最后更新人 更新加词 操作                                                                                                    |
| 正       正       ①       ①       ①       ①       ①       ①       ①       ①       ①       ①       ①       ①       ①       ①       ①       ①       ①       ①       ①       ①       ②       ②       ②       ②       ②       ②       ②       ②       ②       ②       ②       ②       ②       ③       ②       ④       ④       ④       ④       ④       ●       ●       ●       ●       ●       ●       ●       ●       ●       ●       ●       ●       ●       ●       ●       ●       ●       ●       ●       ●       ●       ●       ●       ●       ●       ●       ●       ●       ●       ●       ●       ●       ●       ●       ●       ●       ●       ●       ●       ●       ●       ●       ●       ●       ●       ●       ●       ●       ●       ●       ●       ●       ●       ●       ●       ●       ●       ●       ●       ●       ●       ●       ●       ●       ●       ●       ●       ●       ●       ●       ●       ●       ●       ●       ●       ●       ●                                                                                                    |                                                                                                    |                                              |                                                                                                    |
| 系統管理       へ         3 立项管理       へ         4 乾雪な観公室       ●         6 存家組公室       ●         6 存家組公室       ●         7 项目成型管理       へ         1 专家組合本       ●         9 介人中心       へ         1 专家22       2025-02-27         2 支家201       2025-02-27         2 支家201       2025-02-27         2 支家201       2021                                                                                                    | Nankai Univer                                                                                                    | sity                                         |                                                                                                    |
| x 改変理 へ<br>● 存取設置 へ<br>● 原現会客343受置 へ<br>● 项目成果管理 へ<br>● 项目成果管理 へ<br>● 项目常加管理 へ<br>● 放躍に効 へ<br>● 次日中心 へ へ 中心 へ                                                                                                    | 「Mankai Univer<br>主页                                                                                                    | sity                                         |                                                                                                    |
| <ul> <li>● 原現今家組设置</li> <li>● 原現今家組设置</li> <li>● 原現今家組设置</li> <li>● 原間</li> <li>● 項目成単管理</li> <li>● 項目成単管理</li> <li>● 項目</li> <li>● 項目</li> <li>● 原目</li> <li>● 存寄</li> <li>● 原目</li> <li>● 存寄</li> <li>● 原目</li> <li>● 存寄</li> <li>● 原目</li> <li>● 京都</li> <li>● 原目</li> <li>● 原目</li></ul>                                                                                                    | Nankai Univer<br>主页<br>系统管理                                                                                                    | rsity                                        |                                                                                                    |
| i 中期管理       -         j 項目成果管理       -         j 項目成果管理       -         j 項目成果管理       -         j 項目費計管理       -         j 項目費計管理       -         j 致眉に気       -         j 介人中心       -         病害       -         j 专家02       -         j 支家01       zj01                                                                                                    | Nankai Univer<br>主页<br>系统管理<br>立项管理                                                                                                    | sity<br>^<br>^                               | へ」<br>し、<br>1000000000000000000000000000000000000                                                                                                    |
| 中州編編     へ       > 项目成果管理     ^       > 项目成果管理     ^       > 项目房动管理     ^       1     专家组合称       全部     2025-02-27       1     专家组合称       ● 介人中心     ^       A     ● 存号       ● 介人中心     ^       ● 存号     ● 家然名       ● 方見     ● 方配       ● 介人中心     ●       ●     ●       ●     ●       ●     ●       ●     ●       ●     ●       ●     ●       ●     ●       ●     ●       ●     ●       ●     ●       ●     ●       ●     ●       ●     ●       ●     ●       ●     ●       ●     ●       ●     ●       ●     ●       ●     ●       ●     ●       ●     ●       ●     ●       ●     ●       ●     ●       ●     ●       ●     ●       ●     ●       ●     ●       ●     ●       ●     ●       ●     ● <th>Nankal Univer<br/>主页<br/>系統管理<br/>专家组设量</th> <th>sity<br/>^<br/>~</th> <th>Q 查询 〇 重居</th>                                                                                                    | Nankal Univer<br>主页<br>系統管理<br>专家组设量                                                                                                    | sity<br>^<br>~                               | Q 查询 〇 重居                                                                                                    |
| 中国 品牌     序号     专家祖名称     是否自用     创建人     创建内制     最后更新人     更新时间     操作       9 项目异动管理     1     专家祖宇审     20     2025-02-27     /法路考察组成员     2%電     2%電     /法路考察组成员     2%電     2%電     2%電     2%電     2%電     2%電     2%電     2%電     2%電     2%電     2%電     2%電     2     2     2     5     0     1     5     2     5     2     2     2     5     0     1     5     2     5     0     1     5     2     1     2     1     2     2     2     1     2     2     2     1     2     2     2     1     2     2     1     2     2     2     1     2     2     1     2     2     2     1     2     2     1     2     2     1     2     2     1     2     1     2     1     2     1     2     1     2     1     2     1     2     1     2     1     2     1     2     1     2     1     2     1     2     1     2     1     2     1     2     1     2     1     2     1     2     1     2 <th><b>Nankai Univer</b>         主页         系统管理         立项管理         专家组设置         <b>に</b>脱吸专家组设置         <b>に</b>脱吸专家组设置         <b>は</b>1000000000000000000000000000000000000</th> <th>sity</th> <th>Q 查询 O 重置<br/>新增</th>                                                                                                    | <b>Nankai Univer</b> 主页         系统管理         立项管理         专家组设置 <b>に</b> 脱吸专家组设置 <b>に</b> 脱吸专家组设置 <b>は</b> 1000000000000000000000000000000000000                                                                                                    | sity                                         | Q 查询 O 重置<br>新增                                                                                                    |
| 内磁音性     序信 专项组合体     是台目用     物理人     份据印刷     報用     操作       1     专家组字母     2     院系管理     2025-02-27     「通路雪家組成员 2%購 @mmle       1     专家地名     右家政号     手机号码     操作       1     专家02     2025-02-27     「通路雪家組成员 2%購 @mmle       1     专家02     202     6       2     专家01     201     5     6                                                                                                    | Nankal Univer           主页           系统管理           立项管理           专家组设置           ● 院坂专家组设置           ● 休日成用管理                                                                                                    | sity<br>^<br>~<br>~<br>~<br>~                |                                                                                                    |
| 中心     中局     专家姓名     专家联告     手机号码     操作       1     专家02     2     支配1     201     6                                                                                                    | Nankal Univer           主页           系统管理           立项管理           专家组设量           ● 胰吸专家组设量           日期管理           > 项目成果管理           ● 情報                                                                                                    | sity<br>A<br>V<br>O<br>A<br>A<br>A<br>A<br>A |                                                                                                    |
| 今人中心     序号     专家姓名     专家政号     手机号码     操作       1     专家02     202     202     2     2     2     5家01     2     2     2     2     2     2     1     2     2     2     1     2     2     2     2     2     2     2     1     2     2     2     2     2     2     2     2     2     2     2     2     2     2     2     2     2     2     2     2     2     2     2     2     2     2     2     2     2     2     2     2     2     2     2     2     2     2     2     2     2     2     2     2     2     2     2     2     2     2     2     2     2     2     2     2     2     2     2     2     2     2     2     2     2     2     2     2     2     2     2     2     2     2     2     2     2     2     2     2     2     2     2     2     2     2     2     2     2     2     2     2     2     2     2     2     2     2     2     2                                                                                                    | Nankal Univer           主页           系统管理           立项管理           专家组设置           专家组设置           中期管理           >项目成果管理           2 结影管理           回 印刷管理                                                                                                    | sity                                         | Q 查询 今 重置         新婚         原号 专家组合称       星石白用 創建人 創趣が同 最に更新人 更新时间 操作         1 生き性時度                                                                                                    |
| Pris         Faktish         Faktish         F                                                                                                    | Nankal Univer           主页           素統管理           立项管理           专家组设置           ● 院我专家组设置           ● 原我专家组设置           ● 同成果管理           ● 項目成果管理           ● 項目示動管理           ● 取場灯: ●                                                                                                    | sity                                         | Q 音询 ○ 重置         新端         新端         修考 专家组名称       是否启用 10億人 10億時間 最后要新人 更新的何 基件         「 草家街评审                                                                                                    |
| 2 tox 100 00 00 00 00 00 00 00 00 00 00 00 00                                                                                                    |                                                                                                    | sity                                         | Q 直向 ○ 重置         新宿         新宿         第78         第78         「小吉 安都名称       夏四日         夏田       御師川       慶后更新人       更新时间       慶作         「日       专家组計申       ●       原房 管理       2025-02-27       ●       ●       ●       ●       ●       ●       ●       ●       ●       ●       ●       ●       ●       ●       ●       ●       ●       ●       ●       ●       ●       ●       ●       ●       ●       ●       ●       ●       ●       ●       ●       ●       ●       ●       ●       ●       ●       ●       ●       ●       ●       ●       ●       ●       ●       ●       ●       ●       ●       ●       ●       ●       ●       ●       ●       ●       ●       ●       ●       ●       ●       ●       ●       ●       ●       ●       ●       ●       ●       ●       ●       ●       ●       ●       ●       ●       ●       ●       ●       ●       ●       ●       ●       ●       ●       ●       ●       ●       ●       ●       ● |
| 2 专家01 zj01 會                                                                                                    | <ul> <li>シ 主页</li> <li>主页</li> <li>主页</li> <li>主页</li> <li>文项管理</li> <li>&gt; 专家组设置</li> <li>&gt; 院吸专家组设置</li> <li>+ 中期管理</li> <li>&gt; 项目成果管理</li> <li>2 结影管理</li> <li>2 结影管理</li> <li>2 结影管理</li> <li>2 5 項目示力管理</li> <li>1 数据汇总</li> <li>&gt; 个人中心</li> </ul>                                                                                                    |                                              | Q 査询 ② 重置         新信         新信         第信         序号 专家组名称       是石品用 創建人 創趣財調 最后更新人 更解評調 操作         ① 首家追評申       ⑥ 脱系整理 2025-02-27         》 注発专家组成員 2編編 音酬除         序号 专家姓名 专家教会       手机号码 操作         1 专家近日 年日       202                                                                                                    |
|                                                                                                    |                                                                                                    | sity<br>A<br>V<br>O<br>O<br>A<br>A<br>A<br>A | <                                                                                                    |
|                                                                                                    | <ul> <li>主页</li> <li>系统管理</li> <li>立项管理</li> <li>专家组设置</li> <li>院现专家组设置</li> <li>院现专家组设置</li> <li>原现专家组设置</li> <li>中期管理</li> <li>项目成果管理</li> <li>或目示动管理</li> <li>数据汇总</li> <li>个人中心</li> <li>(人中心)</li> <li>(人中心)</li> <li>(人中心)</li> <li>(人中心)</li> <li>(人中心)</li> <li>(人中心)</li> <li>(人中心)</li> <li>(人中心)</li> <li>(人中心)</li> <li>(人)</li> <li>(人)</li> <li>((L)</li> <li>((L)<td>sity</td><td>(2 直回) の重要         新聞         新聞         新聞         「作号 专家地名称 是石油用 创建人 创建时间 最后更新人 更新时间 操作<br/>「日」 专家担任审审         (1) 专家担任审审         (2) 「原素簡潔         2) 「支家担任审审         (3) 「原素簡潔         (3) 「見ていていていていていていていていていていていていていていていていていていてい</td></li></ul> | sity                                         | (2 直回) の重要         新聞         新聞         新聞         「作号 专家地名称 是石油用 创建人 创建时间 最后更新人 更新时间 操作<br>「日」 专家担任审审         (1) 专家担任审审         (2) 「原素簡潔         2) 「支家担任审审         (3) 「原素簡潔         (3) 「見ていていていていていていていていていていていていていていていていていていてい                                                                                                    |

#### 四. 立项管理

1. 学院项目审核

点击【<u>立项管理-指导教师审核项目</u>】菜单,在页面可查看待审核的项目, 点击列表"**审核**"按钮进入审核页面;支持批量审核,如下图所示:

| Nankai Unive | ersity |                                                     |              |
|--------------|--------|-----------------------------------------------------|--------------|
| ● 主页         |        |                                                     |              |
| 系统管理         | ~      | Q 査询 5 重置                                           |              |
| 立项管理         | ~      |                                                     |              |
| € 分配院级专家组    | 10     |                                                     |              |
| € 学院专家组评审情   | 况      |                                                     |              |
| € 学院审核       | 0      | 抗重申核 抗重调整项目交别 抗重调整项目交别 抗重调整项目交别 抗重调整项目交别            | 专家评审 >       |
| € 项目调整       |        | 项目级别 ~ 调整排序 ~                                       |              |
| 专家组设置        | ~      |                                                     |              |
| 中期管理         | ~      | :  专业类 ◆   第一主持人◆   第一指导教师   院级专家评审平均分◆   所属批次      | 操作           |
| ▶ 项目成果管理     | ~      | 哲学类 学生01(xs01) 院系管理员(5 / 演示批次 效應車條項目通过(等待学院管理员)率(6) | □ 市核 「「取消市核」 |
| 」结题管理        | ~      | /                                                   |              |
| 》项目异动管理      | ^      |                                                     | >            |
| uL 数据汇总      | ~      |                                                     |              |

点击审核进入审核页面,选择审核状态,审核级别(并填写审核意见)后 点击提交,即项目审核完成,如下图所示:

| 蘭 清 周 大<br>Nankai Unive | 学大· | 学生创新创业训练计划管理系统            | 🛷 🏠 🌣 🤗 |
|-------------------------|-----|---------------------------|---------|
| ★ 主页                    |     |                           |         |
| ■ 系统管理                  | ^   | 审核状态:                     |         |
| ▶ 立项管理                  | ~   | 请选择审核状态 ~                 |         |
| € 分配院级专家组               |     |                           |         |
| € 学院专家组评审情              | 况   | 审核级别:                     |         |
| € 学院审核                  |     | 请选择审核级别 ~                 |         |
| € 项目调整                  |     |                           |         |
| ⊕ 专家组设置                 | ~   | 审核意见:                     |         |
| <b>■</b> 中期管理           | ~   | 审核意见                      |         |
| ♥ 项目成果管理                | ~   |                           |         |
| ♀ 结题管理                  | ^   |                           |         |
| ③ 项目异动管理                | ^   |                           |         |
| 山 数据汇总                  | ^   |                           | 1       |
|                         |     | 用户单位:南开大学 版权所有:南京先极科技有限公司 |         |

当项目审核提交后,需要重新审核,可点击列表"<mark>取消审核</mark>"按钮,即可进行重新审核,如图所示:

| 蘭間大学<br>Nankai University | , | 大学生创新创 | 业训练记       | †划管理            | 系统         |         | ()                 | 🔊 🏠 🗅 🚔         |
|---------------------------|---|--------|------------|-----------------|------------|---------|--------------------|-----------------|
| 脅 主页                      |   |        |            |                 |            | O TH    |                    |                 |
| ■ 系统管理                    | ^ |        |            |                 |            |         |                    |                 |
| ▲ 立项管理                    | ~ |        |            |                 |            |         |                    |                 |
| € 分配院级专家组                 |   | 批量审核   | 批量取消       | <b>御核</b> #     | 比量调整项目类别   | 批量调整项目级 | 别 批量调整建议项目类型       | 专家评审 ~          |
| € 学院专家组评审情况               |   | 项目级别 ~ | 调整排        | 非序 ~            |            |         |                    |                 |
| € 学院审核                    | 0 |        |            |                 |            |         |                    |                 |
| ◎ 项目调整                    |   |        |            |                 |            |         |                    |                 |
| ◎ 专家组设置                   | ^ | \$     | 第一主持人争     | 第一指导教师          | 院级专家评审平均分争 | 所属批次    | 状态                 | 操作              |
| ₩ 中期管理                    | ^ | 哲学类    | 学生01(xs01) | 院系管理员(js<br>01) | /          | 演示批次    | 学院审核项目通过(等待学校管理员审核 | 2) 建审核 分取消审核    |
| ♥ 项目成果管理                  | ^ |        |            |                 |            |         |                    |                 |
| ♀ 结题管理                    | ^ | ٢      |            |                 |            |         |                    | >               |
| ③ 项目异动管理                  | ^ |        |            |                 |            | 1 2 22  |                    |                 |
| 山 数据汇总                    | ^ |        |            |                 |            |         | 共1页1条记录,当前显        | 示:第1页(第1到1记录) ↑ |

## 小贴士:

1) 审核状态含义:

A.审核通过:流程流转到下一步,后续由学校管理员进行审核;

B.退回修改:项目退回至项目负责人,您可联系或者提醒项目负责人进行修改,项目成员不可修改项目申报书;

C.终止申报:项目终止,项目负责人无法继续申报该项目;

(2) 审核级别:在审核项目时,根据项目实际情况给出拟审核级别,用于学校审核时参考;

3) 当项目学校审核通过后,则无法取消审核,取消审核需在学校审核之前;

2. 项目调整

点击【<u>立项管理-项目调整</u>】菜单,学院管理员在此页面可调整编辑项目信息;页面上点击 / 按钮进入项目调整页面。学院管理员可批量审核项目终止,如下图所示:

| 「有間大学<br>Nankai University | , : | 大学生创新   | 创业训练            | 东计划管3          | 理系统         |        |                       |                                    | Ø       | ŵ     | ٥                                     | 8            |
|----------------------------|-----|---------|-----------------|----------------|-------------|--------|-----------------------|------------------------------------|---------|-------|---------------------------------------|--------------|
| <b>希</b> 主页                |     |         |                 |                |             |        |                       |                                    |         |       |                                       |              |
| ■ 系统管理                     | ^   |         |                 |                |             |        |                       |                                    |         |       |                                       |              |
| 🖪 立项管理                     | ~   | 项目汇总    | 1. <del>5</del> | 5日信息表          | 专家组结果       | 项目 🗸   | 调整排序 ~                | 批量项目约                              | 811-    | 批量撤   | 销终止                                   |              |
| € 分配院级专家组                  |     | 41      |                 |                | 41.50 (Dec) |        | ***                   |                                    |         |       |                                       |              |
| € 学院专家组评审情况                |     | 加里则相    | 100             | EJARPASHEJAKAR | 仰里响登坝       | 日祖父    | 加里史区坝口扒总              |                                    |         |       |                                       |              |
| € 学院审核                     |     | ✿ 列表显示说 | 置               |                |             |        |                       |                                    |         |       |                                       |              |
| € 项目调整                     |     | 专业类 🗢   | 第一主持人\$         | 第一指导教师         | 所属学院 ♥      | 所属批次 🖨 | 状态                    | ÷                                  | 摨       | 作     |                                       |              |
| ◎ 专家组设置                    | ^   | 哲学类     | 学生01<br>xs01    | 院系管理员<br>is01  | 测试学院        | 演示批次   | 教师审核项目通过(等待等<br>理员审核) | 院营 …更多                             | 0查看 [2调 |       | · · · · · · · · · · · · · · · · · · · | d            |
| ■ 中期管理                     | ^   |         |                 |                |             |        | 建筑单铁)                 |                                    |         |       |                                       |              |
| ♥ 项目成果管理                   | ^   | <       |                 |                |             |        |                       |                                    |         |       |                                       | >            |
| ➡ 结题管理                     | ^   |         |                 |                |             | « <    | 1 > >                 |                                    |         |       |                                       |              |
| (1) 项目异动管理                 | ^   |         |                 |                |             |        |                       | 当前页数:1/                            | 1 共1条记  | 录, 每页 | [显示 20 条i                             | 录            |
| 山数据汇总                      | ~   |         |                 |                |             | -      |                       | uni Adap (2019) 2018 (1999) - Alex |         |       |                                       | ( <b>^</b> ) |

## 五. 中期管理

点击【中期管理-中期检查管理-学院审核】菜单,页面上可查看中期项目 信息,点击列表"审核"按钮进入审核页面(或勾选项目进行批量审核),如下 图所示:

| of 周大學<br>Nankai University                 |        | 大学生创新创             | 小业训练i        | 十划管理系                 | 系统        |         |                     |       | î 🔅          | 8 |
|---------------------------------------------|--------|--------------------|--------------|-----------------------|-----------|---------|---------------------|-------|--------------|---|
| <b>希</b> 主页                                 |        |                    |              |                       | Q 查道      | ○重置     |                     |       |              |   |
| ■ 系统管理                                      | ^      |                    |              |                       |           |         |                     |       |              |   |
| 已 立项管理                                      | ^      |                    |              |                       |           |         |                     |       |              |   |
| ◎ 专家组设置                                     | ^      |                    |              |                       |           |         |                     |       |              |   |
| ₩ 中期管理                                      | $\sim$ | 批量审核               | 批量取消         | 前审核                   |           |         |                     |       |              |   |
| € 中期检查管理                                    | ×      |                    |              |                       |           |         |                     |       |              |   |
| € 分配院级专家组                                   |        | ; 专业类 ✿            | 第一主持人争       | 第一指导教师                | 院级专家评审结果  | 所属批次    | 状态                  | 措     | 产            |   |
| <ul> <li>学院专家组评审情况</li> <li>学院审核</li> </ul> | 0      | 自然保护<br>与环境生<br>态类 | 学生01<br>xs01 | 院系管理员<br>js01         |           | 演示批次    | 教师审核中期通过(等待学院管理员审核) |       | ,取消审核        |   |
| ♥ 项目成果管理                                    | ^      |                    |              |                       |           |         | /                   |       |              |   |
| ♀ 结题管理                                      | ^      | <                  |              |                       | << <      | 1 > >   | >                   |       |              | > |
| (1) 项目异动管理                                  | ^      |                    |              |                       |           |         | 廿1页1条记录 半前星         |       | 1 제 1 (고쿄)   |   |
| 山数据汇总                                       | ^      |                    | 用户           | 单位: 南 <del>开大</del> 学 | 版权所有:南京先标 | 级科技有限公司 | 六岐城市に来、当前率が         | 吊)贝(吊 | 1 ±1 1 1638. |   |

中期检查审核页面可查看该项目中期检查详细信息,选择审核状态(并填写审核意见)后点击提交,即中期审核完成,如下图所示:

| 樹間大学<br>Nankai University |   | 大学生创新创业训练计划管理系统 |                 | đ | ŵ | ۵ | ٠ |
|---------------------------|---|-----------------|-----------------|---|---|---|---|
| ♠ 主页                      |   |                 |                 |   |   |   |   |
| ■ 系统管理                    | ^ |                 |                 |   |   |   |   |
| ① 立项管理                    | ^ |                 |                 |   |   |   |   |
| ◎ 专家组设置                   | ^ | 审核状态:           | 1               |   |   |   |   |
| ₩ 中期管理                    | ~ | 请选择审核状态         |                 |   |   |   |   |
| € 中期检查管理                  | ~ |                 |                 |   |   |   |   |
| € 分配院级专家组                 |   | 审核意见:           |                 |   |   |   |   |
| € 学院专家组评审情况               |   | 审核意见            |                 |   |   |   |   |
| € 学院审核                    | 0 |                 |                 |   |   |   |   |
| ♥ 项目成果管理                  | ^ |                 |                 |   |   |   |   |
| ♀ 结题管理                    | ^ |                 |                 |   |   |   |   |
| ③ 项目异动管理                  | ^ |                 | -               |   |   |   |   |
| 山 数据汇总                    | ^ | 提交取消            |                 |   |   |   |   |
| ◎ 个人中心                    | ^ |                 |                 |   |   |   |   |
|                           |   | 用户单位:南开大学       | 版权所有:南京先极科技有限公司 |   |   |   |   |

小贴士:

1) 审核状态含义:

A.审核通过: 流程流转到下一步, 后续由学校管理员进行审核;

B.退回修改:项目退回至项目负责人,可联系或者提醒项目负责人进行修改;

2) 当中期学校审核通过后,则无法取消审核,取消审核需在学校审核之前;

六. 项目成果管理

点击【<u>项目成果管理-学院审核项目成果</u>】菜单,页面上可查看成果提交信息,点击操作栏"审核"按钮进入到成果审核页面(或勾选项目进行批量审核), 如下图所示:

| Mankai Universit | s<br>T<br>Ly | 大学生创新创            | J业训练i     | †划管理系     | 统                  |        |                |             |              |             | 匆 命        | ۵ 🔹            |
|------------------|--------------|-------------------|-----------|-----------|--------------------|--------|----------------|-------------|--------------|-------------|------------|----------------|
| ● 主页             |              | 项目成果列表            | 学院管理员审    | 核项目成果》项目成 | t果列 <mark>表</mark> |        |                |             |              |             |            |                |
| ■ 系统管理           |              |                   |           |           |                    |        |                |             |              |             |            |                |
| 立项管理             | ~            | 粉次                | 注于操作      |           | 项目名称               | 而日夕我   |                | 项目类型        | 法许权而日米刑      | 而日级别        | 法讲究而日      | 13 El          |
| 专家组设置            | ~            | 307               | 1 AU URIN |           | -XH H17            | -04    |                | -XHÆI       | HINDOW HINCH |             | (HAZ)=WL   | 0.01 ···       |
| ■ 中期管理           | ~            | 项目期限              | 请选择       | ~         | 审核状态               | 未审核    | ~              | 第一主持人<br>姓名 | 第一主持人姓名      | 第一主持人账号     | 第一主持人      | K <del>S</del> |
| 9项目成果管理          | ~            | 每页显示条数            | 20条       | ~         |                    |        |                |             |              |             |            |                |
| € 学院审核项目成果       | 0            | 1000.0000.0000.00 |           |           |                    |        |                |             |              |             |            |                |
| 结题管理             | ^            |                   |           |           |                    |        | Q 查询           | ○ 重置        |              |             |            |                |
| 项目异动管理           | ~            |                   |           |           |                    |        |                |             |              |             |            |                |
| 数据汇总             | ~            |                   |           |           |                    |        |                |             |              |             |            |                |
| 》个人中心            | ^            | 批量审核              |           | 一 批量审核    |                    |        |                |             |              |             |            |                |
|                  |              | 📝 序号              | 项目名称 🖨    | 项目类型 💠    | 学科门类 🛊             | 项目期限 🛊 | 第一主持人 🖨        | 所属批次 ♦      | 状态           | <b>≑</b> 提交 | 时间 💠       | 操作             |
|                  |              | ✓ 1               | 项目04      | 创新训练项目    | 管理学                | 一年期    | 学生01<br>(xs01) | 演示批次        | 数师甲核项目成果通    | 2025-02     | 1-27 14:09 | 核、X取消审核        |
|                  |              |                   |           |           |                    |        |                |             |              | 单个审核        |            |                |

审核页面可查看学生提交成果的详细信息,选择审核状态(并填写审核意见)后点击提交,即成果审核完成;

#### 小贴士:

1) 审核状态含义:

A.审核通过:流程流转到下一步,可联系或提醒学院管理员进行审核;

B.退回修改:项目退回至项目负责人,可联系或者提醒项目负责人进行修改;

C.终止申报:项目终止,项目负责人无法继续申报该项目;

2) 当成果学校审核通过后,则无法取消审核,取消审核需在学校审核之前;

#### 七. 结题管理

点击【<u>结题管理-学院审核结题报告</u>】菜单,可查看自己所指导项目的结题 报告信息,页面中点击项目名称可查看项目详细信息,点击操作栏"<mark>审核</mark>"按 钮进入到结题审核页面(或勾选项目进行批量审核),如下图所示:

9

| 「「おより<br>Nankai Universit | 7<br>4 | 大学生创新      | 创业训练 | 练计划管  | 管理系统          |               |            |      | Ø                   | ŵ      | ه ۵   | •  |
|---------------------------|--------|------------|------|-------|---------------|---------------|------------|------|---------------------|--------|-------|----|
| ♣ 主页                      |        |            |      |       |               |               |            |      |                     |        |       |    |
| ■ 系统管理                    | ^      |            |      |       |               |               | Q 查询 O 重   | 置    |                     |        |       |    |
| 6 立项管理                    | ^      |            |      |       |               |               |            |      |                     |        |       |    |
| ● 专家组设置                   | ^      |            |      |       |               |               |            |      |                     |        |       |    |
| ■ 中期管理                    | ^      |            |      |       |               |               |            |      |                     |        |       |    |
| ♥ 项目成果管理                  | ^      | 批量审核       |      | 量取消审核 | 专家评审          | ~             |            |      |                     |        |       |    |
| ↓ 结题管理                    | ~      |            |      |       | - AL - ALIANS |               |            |      |                     |        |       |    |
| ♥ 分配院级专家组                 |        | 项目类型等      | 学科门类 | 专业类≑  | 第一主持人争        | 第一指导教师        | 院级专家评审平均分争 | 所属批次 | 状态                  |        | 操作    |    |
| € 学院专家组评审情况               |        | 创新训练<br>项目 | 经济学  | 财政学类  | 学生01<br>xs01  | 院系管理员<br>js01 | /          | 演示批次 | 教师审核结脑通过(等特学院管理员审核) | ■审核    | ⑦取消审核 | 疾  |
| € 学院审核                    | •      |            |      |       |               |               |            |      | 1                   |        |       |    |
| 1) 项目异动管理                 | ^      | <          |      |       |               | 1             |            |      |                     |        |       | >  |
| ▲ 数据汇总                    | ^      |            |      |       |               |               | << < 1 >   |      |                     |        |       |    |
| ③ 个人中心                    | ^      |            |      |       |               |               |            |      | 共1页1条记录,当前显示:       | 第1页 (第 | 1到1记  | 录) |

结题审核页面可查看该项目结题报告详细信息,选择审核状态(并填写审 核意见)点击提交,即结题审核完成,如下图所示:

| of 周大<br>Nankai Univ | 、学 - | 大学生创新创业训练计划管理系统           | 🛷 û û 🌣 🔒 |
|----------------------|------|---------------------------|-----------|
| <b>希</b> 主页          |      | 审核状态:                     |           |
| ■ 系统管理               | ^    | 请选择审核状态 ~                 |           |
| L 立项管理               | ^    |                           |           |
| ◎ 专家组设置              | ^    | 审核意见:                     |           |
| ₩ 中期管理               | ^    | 审核意见                      |           |
| ♥ 项目成果管理             | ^    |                           |           |
| ♀ 结题管理               | ~    |                           |           |
| 分配院级专家组              |      |                           |           |
| ♥ 学院专家组评审情           | 影况   |                           |           |
| € 学院审核               | •    | 提交取消                      |           |
| ③ 项目异动管理             | ^    |                           |           |
| 山 数据汇总               | ^    |                           | 1         |
| ◎ 个人中心               | ^    | 用户单位:南开大学 版权所有:南京先极科技有限公司 |           |

小贴士:

1) 审核状态含义:

A.审核通过:流程流转到下一步,可联系或提醒学院管理员进行审核;

B.退回修改:项目退回至项目负责人,可联系或者提醒项目负责人进行修改;

C.建议延期:项目将延期结题,项目负责人后续在规定的时间提交结题;

2)当结题学校审核通过后,则无法取消审核,取消审核需在学校审核之前;

#### 八. 项目异动管理

项目异动管理,分为学院审核项目变更、延期、终止申请。

(一) 学院审核项目变更

点击【<u>项目异动管理-项目变更申请-学院审核项目变更</u>】,点击列表操作栏 的"<mark>审核</mark>"按钮,进入审核页面,选择审核状态点击提交,支持批量审核;如 下图:

| 蘭商同大學<br>Nankai Universit |   | 大学生创新      | 新创业训 | 练计划     | 管理系统       | ፞፟፞፞፞   |         |           |                    |         | ۵            | • 🔒            |
|---------------------------|---|------------|------|---------|------------|---------|---------|-----------|--------------------|---------|--------------|----------------|
|                           |   |            |      |         | 125        |         |         | ±         |                    | הנג     |              |                |
| ▶ 立项管理                    | ^ | 审核状态       | 未审核  | $\sim$  | 第一主<br>持人姓 | 第一主持人姓名 | 第一持人    | 主<br>第一   | 主持人账号              |         |              |                |
| ◎ 专家组设置                   | ^ |            |      |         | 名          |         |         | 号         |                    |         |              |                |
| ■ 中期管理                    | ^ |            |      |         |            | Q 1     | 画 の重    | 置         |                    |         |              |                |
| ♥ 项目成果管理                  | ^ |            |      |         |            |         |         |           |                    |         |              |                |
| ♀ 结题管理                    | ^ |            |      |         |            |         |         |           |                    |         |              |                |
| (1) 项目异动管理                | ~ |            |      |         |            |         |         |           |                    |         |              |                |
| ◎ 项目变更申请                  | ~ | 批里目        | 172  |         |            |         |         |           |                    |         |              |                |
| € 学院审核项目变更                | 0 |            |      |         |            |         |         |           |                    |         |              |                |
| € 项目延期结题                  | ^ | 🔽 序号       | 项目名称 | 项目类型    | 学科门类       | 项目期限会   | 第一主持人   | 所属批次等     | 状态                 |         | <b>\$</b> 操( | ŧ              |
| € 项目中止申请                  | ~ | <b>a</b> 1 |      | 创新训练    |            | /T #0   | 学生01    | 200-1100A | 未审核                |         |              | 4 <del>*</del> |
| 山 数据汇总                    | ^ | × 1        | 坝日03 | 项目      | <b>水</b> 子 | 一千期     | (xs01)  | 澳小馆次      | 教师甲核项目受更通过(等<br>核) | 何子阮曾提页审 |              | RK .           |
| ◎ 个人中心                    | ^ |            |      |         |            | <<      | < 1 >   | >>        |                    | /       |              |                |
|                           |   |            |      | 用户单位: 首 | 朝开大学 版     | 板所有:南京  | 先极科技有限公 | 词         |                    |         |              |                |

(二)学院审核项目延期

点击【<u>项目异动管理-项目延期结题-学院审核项目延期结题</u>】,点击列表操 作栏的"审核"按钮,进入审核页面,选择审核状态点击提交,支持批量审核; 如下图:

| 商副大<br>Nankai Univer | Prsity | 大学生创新   | 创业训练  | 东计划管田    | 里系统      |         |                     |       |            | Ť           | 1 m 1  | •    |
|----------------------|--------|---------|-------|----------|----------|---------|---------------------|-------|------------|-------------|--------|------|
| 骨 主页                 |        | 项目延期结题列 | 则表 💡  | 院审核项目延期结 | 题》项目延期约  | <b></b> |                     |       |            |             |        |      |
| ■ 系统管理               | ^      |         |       |          |          |         |                     |       |            |             |        |      |
| 1 立项管理               | ^      | 批次      | 演示批次  | ~        | 项目名称     | 项目02    |                     | 项目类型  | 请选择项目类型 🗸  | 项目级别        | 请选择项目  | 吸別 〜 |
| ⊗ 专家组设置              | ^      | 审核状态    | 未审核   | ~        | 第一主持     | 第一主持人;  | 性名                  | 第一主持  | 第一主持人账号    |             |        |      |
| ₩ 中期管理               | ^      |         |       |          | 人姓名      |         |                     | 人账号   |            |             |        |      |
| ♥ 项目成果管理             | ^      |         |       |          |          |         | Q查询                 | ○ 重置  |            |             |        |      |
| ♀ 结题管理               | ^      |         |       |          |          |         |                     |       |            |             |        |      |
| ③ 项目异动管理             | $\sim$ |         |       |          |          |         |                     |       |            |             |        |      |
| € 项目变更申请             | ^      |         |       |          |          |         |                     |       |            |             |        |      |
| € 项目延期结题             | $\sim$ | 加運申核    |       |          |          |         |                     |       |            |             |        |      |
| € 学院审核项目延期           | 月结题 ●  |         |       |          |          |         |                     |       |            |             |        |      |
| € 项目中止申请             | ^      | □ 序号    | 项目名称◆ | 项目类型 🖨   | 学科门类     | 项目期限令   | 第一主持人令              | 所属批次◆ |            | 状态          | ÷      | 操作   |
| ▲ 数据汇总               | ^      | 1       | 项目02  | 创新训练项目   | 教育学      | 二年期     | 学生01<br>(xs01)      | 演示批次  | 未审核 数师审核项目 | 王期结脑通过(等待学员 | 管理员审核) |      |
| ◎ 个人中心               | ^      |         |       |          |          |         |                     |       |            |             | /      |      |
|                      |        |         |       | 用户       | 单位: 南开大学 | ≵ 版权所有  | << < 1<br>: 南京先极科技· | る限公司  |            |             |        |      |

(三)学院审核项目终止

点击【<u>项目异动管理-项目中止申请-学院审核项目中止申请</u>】,点击列表操 作栏的"审核"按钮,进入审核页面,选择审核状态点击提交,支持批量审核; 如下图:

| 蘭間大<br>Nankai Unive | rsity | 大学生创新的  | 到业训练  | 东计划管理    | 里系统       |       |                |       |             |            | 7 m O   | •   |
|---------------------|-------|---------|-------|----------|-----------|-------|----------------|-------|-------------|------------|---------|-----|
| ★ 主页                |       | 坝日经正甲谓? |       | 阮申怀坝日经正中 | 「明∥ 坝田設工」 | ドログリス |                |       |             |            |         |     |
| ■ 系统管理              | ~     |         |       |          |           |       |                |       |             |            |         |     |
| 立项管理                | ^     | 批次      | 演示批次  | $\sim$   | 项目名称      | 项目03  |                | 项目类型  | 请选择项目类型 🗸   | 项目级别       | 请选择项目级别 |     |
| ◎ 专家组设置             | ^     | 审核状态    | 未审核   | $\sim$   | 第一主持      | 第一主持人 | 性名             | 第一主持  | 第一主持人账号     |            |         |     |
| ₩ 中期管理              | ^     |         |       |          | VOLT      |       |                | 7043  |             |            |         |     |
| ♥ 项目成果管理            | ^     |         |       |          |           |       | Q查询            | 0 重置  |             |            |         |     |
| ♀ 结题管理              | ^     |         |       |          |           |       |                |       |             |            |         |     |
| (1) 项目异动管理          | ~     |         |       |          |           |       |                |       |             |            |         |     |
| € 项目变更申请            | ^     | 批量审核    |       |          |           |       |                |       |             |            |         |     |
| € 项目延期结题            | ^     |         |       |          |           |       |                |       |             |            |         |     |
| € 项目中止申请            | ~     |         |       |          |           |       |                |       |             |            |         | _   |
| € 学院审核项目中」          | 上申请 ● | 📄 序号    | 项目名称令 | 项目类型 🖨   | 学科门类等     | 项目期限令 | 第一主持人令         | 所属批次◆ |             | 状态         | ÷       | 操作  |
| 山 数据汇总              | ^     | 1       | 项目03  | 创新训练项目   | 农学        | 一年期   | 学生01<br>(xs01) | 演示批次  | 未审核 数师审核项目终 | 止申请通过(等待学院 | 管理员审核)  | ≧庫核 |
| ◎ 个人中心              | ^     |         |       |          |           |       | << < 1         | > >>  |             |            | /       |     |
|                     |       |         |       | 用户的      | 单位:南开大学   | 版权所有  | : 南京先极科技       | 有限公司  |             |            |         |     |

## 九. 数据汇总

(一) 立项信息汇总

点击【<u>数据汇总-立项信息汇总</u>】菜单,页面可查看项目的立项信息,页可进行项目汇总表的下载,如下图所示:

| 樹間大学<br>Nankai Universit | 2<br>2 | 大学生 | E创新创   | 业训练          | 计划   | 管理系统       | 充            |         |                          |          |       |         |              |               | ŵ 🗘          | • 🔒 |
|--------------------------|--------|-----|--------|--------------|------|------------|--------------|---------|--------------------------|----------|-------|---------|--------------|---------------|--------------|-----|
| 希 主页                     |        | 列表  | 立项信息汇总 | >列表          |      |            |              |         |                          |          |       |         |              |               |              |     |
| ■ 系统管理                   | ~      |     |        |              |      |            |              |         |                          |          |       |         |              |               |              |     |
| ■ 立项管理                   | ^      |     | 1000   |              |      |            |              |         |                          |          | -     |         |              |               |              |     |
| ◎ 专家组设置                  | ~      |     | 批次     | <b>通</b> 示批次 |      | ~          | 坝日省标         | 项目名     | 5                        |          | 坝目突型  | 请选择项目类型 | ~            | 坝目级别 请        | 无择项目级别       | ~   |
| ₩ 中期管理                   | ~      |     | 展开筛选 ~ |              |      |            |              |         |                          |          |       |         |              |               |              |     |
| ♥ 项目成果管理                 | ~      |     |        |              |      |            |              |         |                          |          |       |         |              |               |              |     |
| ♀ 结题管理                   | ~      |     |        |              |      |            |              |         |                          | Q 查询 🛛 🔾 | 重置    |         |              |               |              |     |
| (1) 项目异动管理               | ~      |     |        |              |      |            |              |         |                          |          |       |         |              |               |              |     |
| ■ 数据汇总                   | ~      |     |        |              |      |            |              |         |                          |          |       |         |              |               |              |     |
| ◎ 立项信息汇总                 |        |     |        |              |      |            |              |         |                          |          |       |         |              |               |              |     |
| / 执行计划书汇总                |        |     | 项目立项信息 | <b>表</b>     | 项目立项 | 信息表(报上级    | Ę)           | 项目申报汇总  | 壊                        | 大学生参与项目  | 情况    | 比量等出 ~  | 批量导出项目       | 目立项申报书(附件)和结繁 | 翻合(附件)       |     |
| 🕍 中期检查汇总                 |        |     | 利丰日子沿黑 |              |      |            |              |         |                          |          |       |         |              |               |              |     |
| € 项目成果汇总                 |        | Ĩ   | 序号     | 排序码          |      | 项目编号       | • 项目名        | 称 🗧 💠   | 項目类型                     | • 项目级别 • | 学科门类● | 李业类 ♦   | 第一主持人会       | 第一主持人所属学院     | : 第一指导教      | 师 🗢 |
| 山 结题报告汇总                 |        |     |        |              |      |            |              |         |                          |          |       |         |              |               |              |     |
| er 项目变更汇总                |        |     | 1      | 1            |      | 2025020800 | 1 顶目(<br>学生申 | 02<br>他 | 新训练项目                    | 国家级      | 教育学   | 体育学类    | 学生01<br>xs01 | 测试学院          | 院系管理<br>js01 | 2   |
| ◎ 项目延期结题汇总               |        |     |        |              |      |            |              |         |                          |          |       |         |              |               |              |     |
| ~ 59-44-27-5             | _      |     |        |              |      |            | . 项目(        | 03      | ••••••• <del>•</del> ••• |          |       | 白然保护与   | 堂生01         |               | 隐容等理题        |     |

(二)执行计划书汇总

点击【<u>数据汇总-执行计划书汇总</u>】菜单,可查看执行计划书提交情况,选 择对应批次,可进行下载执行计划书汇总情况表;如下图所示:

| 蘭間大<br>Nankal Univers | Parts ity | 大学生创新仓        | 业训练计划       | 管理系统   |        |           |       |         |                       |                       |          | 🚿 ଲି          | ۵ ۰ ۵ |
|-----------------------|-----------|---------------|-------------|--------|--------|-----------|-------|---------|-----------------------|-----------------------|----------|---------------|-------|
| 希 主页                  |           | 列表 执行计划书      | 8汇总》列表      |        |        |           |       |         |                       |                       |          |               |       |
| ■ 系统管理                | ^         |               |             |        |        |           |       |         |                       |                       |          |               |       |
| 心 立项管理                | ^         | 批次            | 演示批次        | ~      | 项目名称   | 项目名称      |       | 项目类型    | 请选择项目类型               | v                     | 项目级别     | 请选择项目级别       | ~     |
| ◎ 专家组设置               | ^         |               |             |        |        |           |       |         |                       |                       |          |               |       |
| ⅲ 中期管理                | ^         | 项目编号          | 项目编号        |        | 项目状态   | 请选择执行计划   | 书状态 。 | 第一主持人姓名 | 第一主持人姓名               |                       | 第一主持人账号  | 第一主持人账号       |       |
| ♥ 项目成果管理              | ^         | 第一指导数师易       | 演选择是否核      | 9 ~    | 指导款师姓名 | 指导款师姓名    |       | 指导教师工号  | 指导教师工号                |                       |          |               |       |
| 4题管理 项目异动管理           | ^         | 每页显示条数        | 20条         | ~      |        |           |       |         |                       |                       |          |               |       |
| ■ 数据汇总 ◇ 立项信息汇总       | ~         |               | /           |        |        |           | Q 查   |         |                       |                       |          |               |       |
| ● 执行计划书汇总             |           |               | _/          |        |        |           |       |         |                       |                       |          |               |       |
| ▲ 中期检查汇念 ◎ 项目成果汇总     |           | an (The Polar |             |        |        |           |       |         |                       |                       |          |               |       |
| 山 结题报告汇总              |           | 下載执行计划        | 形汇总情况       |        |        |           |       |         |                       |                       |          |               |       |
| 8 项目变更汇总              |           |               |             |        |        |           |       |         | and the second second | Company of the second |          | -             |       |
| ◎ 项目延期结题汇总            |           | 18-3          | - 明日瑞士 - テ  | 型日名称 - | 與日天至 ₹ | 9441 JK 7 |       | 第一十時人   | । शास्त्र उन्हेल च    | ₩1月822次 ₹             | U.       | 8             | Sale  |
| ◎ 项目中止申请汇总            |           | 1 2           | 02510055001 | 项目03   | 创新训练项目 | 农学 目      | 设生态美  | 学生01    | 测试学院                  | 演示批次                  | 用导致师审问   | 長计划书通过        | i查看   |
| ◎ 个人中心                | ^         | 2 S2          | 02510055001 | 项目05   | 创新训练项目 | 经济学       | 财政学类  | 学生01    | 测试学院                  | 演示批次                  |          | 专计划书通过        | i查看   |
|                       |           | з х           | 02510055001 | 项目04   | 创新训练项目 | 管理学 工     | 面管理类  | 学生01    | 测试学院                  | 演示批次                  | (指导数/时带) | <b>长计划书通过</b> | i查看   |

(三)中期检查汇总

点击【<u>数据汇总-中期检查汇总</u>】菜单,可查看中期检查信息,选择对应批次,下载中期对应的报表及附件信息;如下图所示:

| 新聞大き<br>Nankai Universi | 7 | 大学生创新创             | 山湖练计划管                       | 里系统    |              |        |                |                      |      |           |       |           |                | A G             | <b>ک</b> د | > 2 |
|-------------------------|---|--------------------|------------------------------|--------|--------------|--------|----------------|----------------------|------|-----------|-------|-----------|----------------|-----------------|------------|-----|
| # 主页                    |   | 列表 中期检查汇总          | ▶列表                          |        |              |        |                |                      |      |           |       |           |                |                 |            |     |
| ■ 系统管理                  | ^ |                    |                              |        |              |        |                |                      |      |           |       |           |                |                 |            |     |
| 13 立项管理                 | ^ | 要次                 | *=#//5                       |        | 历日夕教         | TELLAR |                | T                    | 5日光만 | 3621212   |       |           | 150/82/        | 30001876D (8.9) |            |     |
| ◎ 专家组设置                 | ^ | 380/               | MELADOA                      | ~      |              | 坝日泊位   |                |                      | RDXE | 四月7月4十月5日 | HACE  | ~         |                | 19/19+4019/8009 |            | ×   |
| ■ 中期管理                  | ^ | 项目编号               | 项目编号                         |        | 项目状态         | 请选择中期  | 状态             | ↓ 第一主義               | 制人姓名 | 第一主持。     | 人姓名   |           | 第一主持人账号        | 第一主持人账号         | ŧ,         |     |
| ♥ 项目成果管理                | ^ | 第一指导教师是            | 请选择是否校内                      | ~      | 指导教师姓名       | 指导数限组  | 名              | 指导数                  | 如师工号 | 指导教师      | 工号    |           | 项目类别           | 请选择项目类别         | iš s       | ×1  |
| ➡ 结题管理                  | ^ |                    | Service IS AC INTEL LA ADRIE |        | 每百里干冬粉       | 20.05  |                | 25                   |      |           |       |           |                |                 |            |     |
| 12 项目异动管理               | ~ | PT I MALE TO GROUP | 10.00+11.10.00.00.000        | × .    | AND COLORADO | 2055   |                | ×.                   |      |           |       |           |                |                 |            |     |
| <b>业 数据</b> 汇总          | ~ |                    |                              |        |              |        | 6              |                      |      |           |       |           |                |                 |            |     |
| ◎ 立项信息汇总                |   |                    |                              |        |              |        | C a            |                      | I    |           |       |           |                |                 |            |     |
| 8 执行计划书汇总               |   |                    |                              |        | /            |        |                |                      |      |           |       |           |                |                 |            |     |
| 🖮 中期检查汇总                |   |                    |                              | /      |              |        |                |                      |      |           |       |           |                |                 |            |     |
| 项目成果汇总                  |   | +#840#XC           |                              |        |              |        |                |                      |      |           |       |           |                |                 |            |     |
| Ш 结题报告汇总                |   | H-Roth C           |                              |        |              |        |                |                      |      |           |       |           |                |                 |            |     |
| ♂ 项目变更汇总                |   | 下載中期检查提出           |                              |        |              |        |                |                      |      |           |       |           |                |                 |            |     |
| ◎ 项目延期结题汇总              |   | 下載学院专家组            |                              | 項目名称 💠 | 项目类型 ᅌ       | 学科门类 🛊 | 令 类业学          | \$ 人耕 <del>主 萬</del> | 项目所  | 福学院 🛊     | 所属批次◆ |           | 状态             |                 | 操作         |     |
| ◎ 项目中止申请汇总              |   | 下載学院专家组织           | 中期评审结果                       | 项目03   | 创新训练项目       | 农学     | 自然保护与环<br>境生态类 | 学生01                 | 测试   | 【学院       | 演示批次  | ALCONTROL | 8中期通过(等待学院管理员) | i 查看            | 09# 09##P  | ٨df |
| ◎ 个人中心                  | ^ | 批量导出附件<br>批量导出     | 1                            | 项目05   | 创新训练项目       | 经济学    | 财政学类           | 学 <u>生</u> 01        | 测试   | 【学院       | 演示批次  |           | 学校审核中期通过       | i查看             | 09x 09x    | Ndf |
|                         | _ | П 3                | X202510055001                | 项目04   | 创新训练项目       | 管理学    | 丁商管理类          | 学生01                 | Mat  | (半院       | 演示批次  | _         | 学校审核中副通过       | i直看             | Mat Nat    | Mf  |

(四) 结题报告汇总

即学院管理员查看本学院所有项目的结题报告信息和状态,选择相关批次,可在列表上方下载相应的结题汇总表及附件;如下图:

|                |          | 列表 结题报告汇总                                        | 〉列表             |        |              |                        |                   |                    |                     |                  |              |         |    |
|----------------|----------|--------------------------------------------------|-----------------|--------|--------------|------------------------|-------------------|--------------------|---------------------|------------------|--------------|---------|----|
| 理              | ~        |                                                  |                 |        |              |                        |                   |                    |                     |                  |              |         |    |
| ·理             | ~        | 批次                                               | 演示批次            | v      | 项目名称         | 项目名称                   |                   | 项目类型               | 请选择项目关型             |                  | 项目级别         | 请选择项目级别 | ~  |
| 12 <b>2</b>    | ^        | 项目编号                                             | 项目编号            |        | 项目状态         | 请选择结额状态                | ~                 | 第一主持人姓名            | 第一主持人姓名             |                  | 第一主持人账号      | 第一主持人账号 |    |
| 理              | ^        |                                                  |                 |        |              |                        |                   |                    |                     |                  |              |         |    |
| <sup>使</sup> 理 | ^        | 第一指导数师是否校内                                       | 请选择是否校内         | ~      | 指导教师姓名       | 指导教师姓名                 |                   | 指导教师工号             | 指导教师工号              |                  |              |         |    |
| 2理             | ~        | 项目关制                                             | 请选择项目关别         | ~      | 所属重点领域       | 请选择所属重点领               | 18. v             | 学院结验审核结果           | 请选择审核结果             |                  | 学校结题审核结果     | 请选择审核结果 | 0  |
| 动管理            | ^        | 结题提交时间                                           | 请选择范围           |        | ×            | 学校专家审核时                | 请选择范围             |                    | ×                   | 学校管理员审核          | 请选择范围        |         | ×  |
| 1.<br>E        | ~        | 每百是干条数                                           |                 |        | 结整件公         | Januar 152/de 86.4mm// |                   |                    |                     | 04108            |              |         |    |
| 信息汇总           |          | de locate i varjek                               | 2052            | · ·    | 32824-12     | IEU249582410           | ~                 |                    |                     |                  |              |         |    |
| 计划书汇总          |          |                                                  | 194             |        |              |                        | Q查询               | ○重置                |                     |                  |              |         |    |
| 检查汇总           |          |                                                  |                 |        |              |                        |                   |                    |                     |                  |              |         |    |
| 成果汇总           |          |                                                  |                 |        |              |                        |                   |                    |                     |                  |              |         |    |
| 國行之总           | 0        |                                                  |                 | *      |              |                        |                   |                    |                     |                  |              |         |    |
| 変更汇总           |          | (1) 2017 (1) (1) (1) (1) (1) (1) (1) (1) (1) (1) |                 |        |              | 黑山底是及其他封建上             |                   |                    | 磁計 支援上海政地站          | nd (185-1) Bt//# | S            |         |    |
| 延期结廢汇总         |          | STREET OF CLIPTON                                | N SOLT THE PAGE | -      | - modersecht | APTENDED OF ALLE       | IN COLU, INDALIOT | wared as were dive | COLT SCIET LANDITES | P. POMIEDOV NOTT |              |         |    |
| 中止申请汇总         |          | ♦ 列表显示设置                                         |                 |        |              |                        |                   |                    |                     |                  |              |         |    |
|                |          | 🛄 序号 🛛 🖬                                         | 前目論号 💠 项目名      | 称 🗢 项目 | 学科门关         | * ****                 | \$ 人桃主一親          | 第一指导教师 🗘           | 项目所属学院 🗘            | 所属批次等 学院的        | 胡豆市校结果\$  学校 | 法國家核結果  | \$ |
| an's           | $\wedge$ |                                                  |                 |        |              |                        |                   |                    |                     |                  |              |         |    |

#### (五)项目成果汇总

即学院管理员查看本学院所有项目的成果提交情况,选择相应批次可进行成果统计表下载,如下图:

| 主页                                                      | 万 | 志 项目成果汇                             | [总》列表                              |              |               |                       |                      |                   |          |               |               |                 |    |
|---------------------------------------------------------|---|-------------------------------------|------------------------------------|--------------|---------------|-----------------------|----------------------|-------------------|----------|---------------|---------------|-----------------|----|
| 系统管理                                                    | ~ | SAK CONTRACTOR                      |                                    |              |               |                       |                      |                   |          |               |               |                 |    |
| 立项管理                                                    | ~ |                                     |                                    |              |               |                       |                      |                   |          |               | 8             |                 |    |
| 家组设置                                                    | ~ | 批次                                  | 演示批次                               | ~            | 项目名称          | 项目名称                  |                      | 项目类型              | 请选择项目类型  | ~             | 项目级别          | 请选择项目级别         | ~  |
| 中期管理                                                    | ~ | 项目编号                                | 项目编号                               |              | 项目状态          | 请选择状态                 | ~                    | 第一主持人<br>姓名       | 第一主持人姓名  |               | 第一主持人账号       | 第一主持人账号         |    |
| 项目成果管理                                                  | ~ | 指导教师姓                               | 指导教师姓名                             |              | 指导教师工         | 指导教师工号                |                      | 项目类别              | 请选择项目类别  | $\sim$        | 所属重点领         | 请选择所属重点领域       | ~  |
| 古题管理                                                    | ~ | BASSTE                              | And and a set                      |              | 5             |                       |                      |                   |          |               | 1894          |                 |    |
| 同目异动管理                                                  | ~ | 定百存在坝<br>目成果                        | 请选择                                | <b>`</b> ~   |               |                       |                      |                   |          |               |               |                 |    |
|                                                         |   |                                     |                                    |              |               |                       |                      |                   |          |               |               |                 |    |
| 数据汇总                                                    | ~ |                                     |                                    |              |               |                       | Q 查询 🔾               | 全国                |          |               |               |                 |    |
| 数据汇总<br>2 立项信息汇总                                        | ~ |                                     |                                    |              |               |                       | Q 查询 🖸               | 重置                |          |               |               |                 |    |
| 数据汇总<br>立项信息汇总<br>执行计划书汇总                               | ~ |                                     |                                    |              |               | •                     | Q. 查询 🕄              | > 重置              |          |               |               |                 |    |
| 数据汇总<br>立项信息汇总<br>执行计划书汇总<br>中期检查汇总                     | ~ |                                     |                                    | /            |               | •                     | Q 查询 🕄               | )重置               |          |               |               |                 |    |
| 数据汇总<br>立项信息汇总<br>执行计划书汇总<br>中期检查汇总<br>项目成果汇总           | • | 项目成果汇                               | ±~                                 | /            |               |                       | Q 查询 🤇               | )重置               |          |               |               |                 |    |
| 故靈江总<br>立项信息汇总<br>执行计划书汇总<br>中期检查汇总<br>项目成果汇总<br>结题报告汇总 | • | 項目成果汇<br>奥州酒日成里                     |                                    | /            |               |                       | Q 查询 〔               | > 重置              |          |               |               |                 |    |
| 数据汇总<br>立项信息汇总<br>执行计划书汇总<br>中期检查汇总<br>靖麗报告汇总<br>項目支更汇总 | • | <b>壞目成果</b> 汇<br>导出项目成算<br>导出项目成算   | ·总 ↓<br>■統计表<br>■總交情况 #書           | <b>近日交支</b>  | ▲ 商日業         | ₩▲ 近日米別▲              | Q 查询 《               | ) 重置              | ¢ffi )   | 亦日名成品         | **            | 投入数 店日赤里        | 37 |
| 数据に总                                                    | • | 項目成果(<br>导出项目成界<br>导出项目成界<br>批显导出成界 | 送 →<br>第5计表<br>現交情況<br>時時<br>28001 | 项目名称<br>项目名称 | ◆ 项目鶯<br>创新训练 | 型 ◆ 项目类别种<br>项目 ——般项目 | Q 查询<br>所展学院<br>测试学院 | ● 重置<br>指导<br>院系管 | 效师<br>理员 | 项目组成员<br>学生01 | <del>学生</del> | 提交数 项目成果<br>1 0 | 数  |

(六)项目变更汇总

即学院管理员查看本学院所有项目的变更申请提交情况,可下载导出项目 变更汇总情况,如下图:

|   | 大学生创新创业     | 业训练计戈                                                                                                    | 管理系统                                                                                                    | ŝ                                                                                                    |                                                                                                    |                                                                                                    |                                                                                                    |                                                                                                    |                                                                                                    |                                                                                                    |                                                                                                    |                                                                                                    | 🔊 û 🗅                                                                                                    | •                                                                                     |
|---|-------------|----------------------------------------------------------------------------------------------------|----------------------------------------------------------------------------------------------------|----------------------------------------------------------------------------------------------------|----------------------------------------------------------------------------------------------------|----------------------------------------------------------------------------------------------------|----------------------------------------------------------------------------------------------------|----------------------------------------------------------------------------------------------------|----------------------------------------------------------------------------------------------------|----------------------------------------------------------------------------------------------------|----------------------------------------------------------------------------------------------------|----------------------------------------------------------------------------------------------------|----------------------------------------------------------------------------------------------------|---------------------------------------------------------------------------------------|
|   | 列表 项目变更C总   | ▶列表                                                                                                    |                                                                                                    |                                                                                                    |                                                                                                    |                                                                                                    |                                                                                                    |                                                                                                    |                                                                                                    |                                                                                                    |                                                                                                    |                                                                                                    |                                                                                                    |                                                                                       |
| ^ |             |                                                                                                    |                                                                                                    |                                                                                                    |                                                                                                    |                                                                                                    |                                                                                                    |                                                                                                    |                                                                                                    |                                                                                                    |                                                                                                    |                                                                                                    |                                                                                                    |                                                                                       |
| ^ | 批次          | 演示批次                                                                                                    | ~                                                                                                    | 项目                                                                                                    | <b>新</b> 项目                                                                                                    | 名称                                                                                                    |                                                                                                    | 项目类型                                                                                                    | 请选择项目类                                                                                                    | ±.                                                                                                    | -                                                                                                    | 项目级别                                                                                                    | 请选择项目级别                                                                                                    | ~                                                                                     |
| ^ | 72040       | TEO/ME                                                                                                    |                                                                                                    | 150 + F                                                                                                    |                                                                                                    |                                                                                                    |                                                                                                    |                                                                                                    |                                                                                                    |                                                                                                    |                                                                                                    |                                                                                                    | aw +10 i 52 55                                                                                                    |                                                                                       |
| ^ | 项目编号        | 坝目端号                                                                                                    |                                                                                                    | 坝目变更有                                                                                                    | 1812                                                                                                    | 8年9月史更仅心                                                                                                    | ~                                                                                                    | 第一土持人姓名                                                                                                    | 第一土持人系                                                                                                    | 15                                                                                                    | 35                                                                                                    | 上持人赋号                                                                                                    | 第一土持人赋与                                                                                                    |                                                                                       |
| ^ | 第一指导教师是否 校内 | 请选择是否校内                                                                                                    | - v                                                                                                    | 指导教师                                                                                                    | <b>括</b> 有                                                                                                    | 核顺性名                                                                                                    |                                                                                                    | 指导教师工号                                                                                                    | 指导教师工具                                                                                                    | ł                                                                                                    |                                                                                                    |                                                                                                    |                                                                                                    |                                                                                       |
| ^ |             |                                                                                                    |                                                                                                    |                                                                                                    |                                                                                                    |                                                                                                    |                                                                                                    |                                                                                                    |                                                                                                    |                                                                                                    |                                                                                                    |                                                                                                    |                                                                                                    |                                                                                       |
| ^ |             |                                                                                                    |                                                                                                    |                                                                                                    |                                                                                                    |                                                                                                    | Q查询                                                                                                    | ○ 重置                                                                                                    |                                                                                                    |                                                                                                    |                                                                                                    |                                                                                                    |                                                                                                    |                                                                                       |
| ~ |             |                                                                                                    |                                                                                                    |                                                                                                    |                                                                                                    |                                                                                                    |                                                                                                    |                                                                                                    |                                                                                                    |                                                                                                    |                                                                                                    |                                                                                                    |                                                                                                    |                                                                                       |
|   |             |                                                                                                    |                                                                                                    |                                                                                                    |                                                                                                    |                                                                                                    |                                                                                                    |                                                                                                    |                                                                                                    |                                                                                                    |                                                                                                    |                                                                                                    |                                                                                                    |                                                                                       |
|   |             | *                                                                                                    |                                                                                                    |                                                                                                    |                                                                                                    |                                                                                                    |                                                                                                    |                                                                                                    |                                                                                                    |                                                                                                    |                                                                                                    |                                                                                                    |                                                                                                    |                                                                                       |
|   | 导出项目变更      | E总情况                                                                                                    |                                                                                                    |                                                                                                    |                                                                                                    |                                                                                                    |                                                                                                    |                                                                                                    |                                                                                                    |                                                                                                    |                                                                                                    |                                                                                                    |                                                                                                    |                                                                                       |
|   | E.          | 94                                                                                                    |                                                                                                    |                                                                                                    |                                                                                                    |                                                                                                    |                                                                                                    |                                                                                                    |                                                                                                    |                                                                                                    |                                                                                                    |                                                                                                    |                                                                                                    |                                                                                       |
|   | ■ 序号        | 项目名称 单                                                                                                    | 项目类型 💠                                                                                                    | 项目级别 🗢 🔅                                                                                                    | 利门类 🛊                                                                                                    | 项目期限 🛊                                                                                                    | 第一主持人 🖨                                                                                                    | 第一指导教师是                                                                                                    | 所属学院 ♦                                                                                                    | 变更申请提举<br>时间                                                                                                    | 所属批次 🖨                                                                                                    |                                                                                                    | 状态                                                                                                    | ÷.                                                                                    |
|   | □ 1         | 项目02                                                                                                    | 创新训练项目                                                                                                    | 国家级                                                                                                    | <b>效</b> 育学                                                                                                    | 二年期                                                                                                    | 学生01<br>(xs01)                                                                                                    | 足                                                                                                    | 测试学院                                                                                                    | 2025-03-05 1<br>1:31                                                                                                    | 波示批次                                                                                                    | ( trans                                                                                                    | 《更(等待学生埋交变更申请)                                                                                                    | 议并信                                                                                   |
|   | 2           | 项目03                                                                                                    | 创新训练项目                                                                                                    | 国家级                                                                                                    | 农学                                                                                                    | 一年期                                                                                                    | 学生01                                                                                                    | 足                                                                                                    | 测试学院                                                                                                    | 2025-03-05 1                                                                                                    | 演示批次                                                                                                    | 数印刷板印                                                                                                    | 间变更通过(等行学院管理负率                                                                                                    | 以戸信                                                                                   |
|   |             |                                                                                                    |                                                                                                    |                                                                                                    |                                                                                                    |                                                                                                    | (JSU1)                                                                                                    |                                                                                                    |                                                                                                    | 3.43                                                                                                    |                                                                                                    |                                                                                                    | 観                                                                                                    |                                                                                       |
| ^ |             |                                                                                                    |                                                                                                    |                                                                                                    |                                                                                                    |                                                                                                    |                                                                                                    |                                                                                                    |                                                                                                    |                                                                                                    |                                                                                                    |                                                                                                    |                                                                                                    |                                                                                       |
|   | <           |                                                                                                    |                                                                                                    |                                                                                                    |                                                                                                    |                                                                                                    | 10 1 <b>1</b>                                                                                                    |                                                                                                    |                                                                                                    |                                                                                                    |                                                                                                    |                                                                                                    |                                                                                                    | >                                                                                     |
|   | • • • • • • | 大学生创新创业           列表         項目支配に合           A         加速           A         加速           A         加速           A         加速           A         加速           A         加速           A         加速           A         日本           A         日本           A         日本           A         日本           B         田安秋/雨景           B         日本           B         日本           < | 大学生创新创业以训练计划           列表         項目変更に合う列表           単次         第万批次           東日電数/常数         強忠得重百余月           第二指导数/常数         強忠得重百余月           第二指导数/常数         強忠得重百余月           日         1           日         7           日         7      < | 大学生创新创业小学结计划管理系统           列表         項目変更に合う列表           整次         第一部時代の表示           第一部時代の表示         ●           第一部時代の表示         ●           第二部時代の表示         ●           第二部時代の表示         ●           第二部時代の表示         ●           第二部時代の表示         ●           第二部時代の表示         ●           第二部時代の表示         ●           第二部時代の表示         ●           第二部時代の表示         ●           ●         ●           ●         ●           ●         ●           ●         ●           ●         ●           ●         ●           ●         ●           ●         ●           ●         ●           ●         ●           ●         ●           ●         ●           ●         ●           ●         ●           ●         ●           ●         ●           ●         ●           ●         ●           ●         ●           ●         ●           ●         ●           ● | 大学生创新创业训练计划管理系统           列表         項目支配工品 > 列读           推次         第六批次         项目           推次         第六批次         项目           项目编号         项目编号         项目编号           第二指导称项强者         第出编号型目编号         第目第四           第二指导称项强者         第出编号型目编号         第目           第二指导称项强者         第出编号型目读号         第目           第二指导称项强者         第三指令         第目           第二指导和项强者         第三指令         第目           第二指导和项强者         第目         第目           第二指导和项强者         第目         第目           第二指导和项强者         第目         第目           第二指导和项强者         第目         第目           第二指导和项强者         第目         第目           第二指导和项强者         第目         第目           第二指导和项强者         第目         第目           第二指导和项强者         第目         第二           第二指导和项强者         第二         第二           第二         1         第目         第           1         第目         第         第           2         第目         第         第           2         第目         3         第 | 大学生创新创业训练计划管理系统         列表       項目変更汇意 > 列表         並次       海市校次         項目第       項目第         項目第       項目第         項目第       項目第         項目第       項目第         項目第       項目第         第       指导数网络名         ●       月         ●       1         ○       1         ○       1         ○       1         ○       1         ○       1         ○       2         ○       1         ○       1         ○       1         ○       1         ○       1         ○       1         ○       1         ○       1         ○       1         ○       1         ○       1         ○       1         ○       1         ○       1         ○       1         ○       1         ○       1         ○       1         ○       1         ○       2         ○ <td< td=""><td>大学生创新创业/训练计划管理系统           列表         項目文型に急&gt;列本           1         項目公司           日         月           日         月           日         1           日         日           日         日           日</td><td>列表       項目支配に合う利率         加支       第日支配に合う利率         加支       第日支配に合う利率         加支       第日支配に合う利率         加支       第日支配に合う利率         加支       第日支配         加支       第日支配         加支       第日執行         加支       第日執行         加支       第日執行         第日支       第日支配式会         第日執行       第日支配式会         第日支       第日執行         第日支       第日支配式会         第日支       第日支         第日支       第日支</td><td>大学生创新创业训练计划管理系统           列表         項目支配に合入利本           超次         東方振次           現日         四日会市           現日         四日会市           現日         四日会市           現日         四日会市           現日         四日会市           項目         四日会市           現日         四日会市           現日         四日会市           現日         四日会市           現日         四日会市           現日         四日会市           現日         四日会市           現日         四日会市           現日         四日会市           現日         四日会市           現日         四日会市           現日         四日会市           第二時秋の間         田会市           日         1           現日         四日会市           日         1           1         1           1         1           1         1           1         1           1         1           1         1           1         1           1         1           1         1           1         1           &lt;</td><td>列表       項目支配に合う利度         一       利度       項目支配に合う利度         一       並次       済市地次       項目支援       項目支援       項目支援       第二主持人结差       第二主持人结差       第二主持人结差       第二主持人结差       第二主持人结差       第二主持人结差       第二主持人结差       第二主持人结差       第二主持人结差       第二主持人结差       第二主持人结差       第二主持人结差       第二主持人       第二主持人       第二主持人       第二主持人       第二主持人       第二主持人       第二主持人       第二主持人       第二主持人       第二主持人       第二主持人       第二主持人       第二主持人       第二主持人       第二主持人       第二主持人       第二主持人       第二主持人       第二主持人       第二主持人       第二主持人       第二主持人       第二       第二</td><td>外表       項目支配に合う列志         利表       項目支配に合う列志         現式       第四日報告         現式       第四日報告         現式       第四日報告         現式       第四日報告         現日報告       第四日報告         現日報告       第四日報告         現日報告       第四日報告         現日報告       第四日報告         現日報告       第四日報告         現日報告       第四日報告         現日報告       第四日報告         現日報告       第四日報告         現日報告       第四日報告         第四日報告       第四日報告         日日報報       第四日報告         日日報       第四日報告         日日報       第四日報告         日日報       第四日報告         日日報       第四日報告         日日報       第四日報告         日日報       第四日報告         日日報       第四日報告         日日報       第四日報告         日日報       第回日報         日日報       第回日報         日日報       第回日報         日日報       第日報報         日日報       第日報報         日日報       第日報         日日報       第日報         日日報       第日報         日日報       第日報         日日報</td></td<> <td>列表       項目支配に合う利用         一       一         一       一         一       一         一       項目集集         一       項目集集         一       項目集集         一       項目集集         回       項目集集         回       項目集集         回       項目集集         回       項目集集         回       回         日       可         日       可         日       回&lt;</td> <td>別表       項目支援になうりま         「       「         「       「         「       「         「       「         「       「         「       「         「       「         「       「         「       「         「       「         「       「         「       1         「       1         「       1         ○       1         ○       1         ○       2         ○       1         ○       2         ○       1         ○       2         ○       1         ○       2         ○       1         ○       2         ○       1         ○       2         ○       2         ○       2         ○       2         ○       2         ○       2         ○       2         ○       2         ○       2         ○       2         ○       2</td> <td>大学生创新创业训练计划管理系统     マーロ       別志     1011 102 016 100 100 100 100 100 100 100 100 100</td> | 大学生创新创业/训练计划管理系统           列表         項目文型に急>列本           1         項目公司           日         月           日         月           日         1           日         日           日         日           日 | 列表       項目支配に合う利率         加支       第日支配に合う利率         加支       第日支配に合う利率         加支       第日支配に合う利率         加支       第日支配に合う利率         加支       第日支配         加支       第日支配         加支       第日執行         加支       第日執行         加支       第日執行         第日支       第日支配式会         第日執行       第日支配式会         第日支       第日執行         第日支       第日支配式会         第日支       第日支         第日支       第日支 | 大学生创新创业训练计划管理系统           列表         項目支配に合入利本           超次         東方振次           現日         四日会市           現日         四日会市           現日         四日会市           現日         四日会市           現日         四日会市           項目         四日会市           現日         四日会市           現日         四日会市           現日         四日会市           現日         四日会市           現日         四日会市           現日         四日会市           現日         四日会市           現日         四日会市           現日         四日会市           現日         四日会市           現日         四日会市           第二時秋の間         田会市           日         1           現日         四日会市           日         1           1         1           1         1           1         1           1         1           1         1           1         1           1         1           1         1           1         1           1         1           < | 列表       項目支配に合う利度         一       利度       項目支配に合う利度         一       並次       済市地次       項目支援       項目支援       項目支援       第二主持人结差       第二主持人结差       第二主持人结差       第二主持人结差       第二主持人结差       第二主持人结差       第二主持人结差       第二主持人结差       第二主持人结差       第二主持人结差       第二主持人结差       第二主持人结差       第二主持人       第二主持人       第二主持人       第二主持人       第二主持人       第二主持人       第二主持人       第二主持人       第二主持人       第二主持人       第二主持人       第二主持人       第二主持人       第二主持人       第二主持人       第二主持人       第二主持人       第二主持人       第二主持人       第二主持人       第二主持人       第二主持人       第二       第二 | 外表       項目支配に合う列志         利表       項目支配に合う列志         現式       第四日報告         現式       第四日報告         現式       第四日報告         現式       第四日報告         現日報告       第四日報告         現日報告       第四日報告         現日報告       第四日報告         現日報告       第四日報告         現日報告       第四日報告         現日報告       第四日報告         現日報告       第四日報告         現日報告       第四日報告         現日報告       第四日報告         第四日報告       第四日報告         日日報報       第四日報告         日日報       第四日報告         日日報       第四日報告         日日報       第四日報告         日日報       第四日報告         日日報       第四日報告         日日報       第四日報告         日日報       第四日報告         日日報       第四日報告         日日報       第回日報         日日報       第回日報         日日報       第回日報         日日報       第日報報         日日報       第日報報         日日報       第日報         日日報       第日報         日日報       第日報         日日報       第日報         日日報 | 列表       項目支配に合う利用         一       一         一       一         一       一         一       項目集集         一       項目集集         一       項目集集         一       項目集集         回       項目集集         回       項目集集         回       項目集集         回       項目集集         回       回         日       可         日       可         日       回< | 別表       項目支援になうりま         「       「         「       「         「       「         「       「         「       「         「       「         「       「         「       「         「       「         「       「         「       「         「       1         「       1         「       1         ○       1         ○       1         ○       2         ○       1         ○       2         ○       1         ○       2         ○       1         ○       2         ○       1         ○       2         ○       1         ○       2         ○       2         ○       2         ○       2         ○       2         ○       2         ○       2         ○       2         ○       2         ○       2         ○       2 | 大学生创新创业训练计划管理系统     マーロ       別志     1011 102 016 100 100 100 100 100 100 100 100 100 |

#### (七)项目延期结题汇总

即学院管理员查看本学院所有项目延期申请提交情况,可下载导出延期结题汇总情况,如下图:

| 蘭南大学<br>Nankai University | 大        | 学生创新创业     | 山鄉计            | 訓管理系统  |                  |          |                         |                   |                    |           |                                  |                                           | ۰۵      | 8 |
|---------------------------|----------|------------|----------------|--------|------------------|----------|-------------------------|-------------------|--------------------|-----------|----------------------------------|-------------------------------------------|---------|---|
| <b>#</b> 主页               | 列詞       | 表 项目证期结题》  | C总 <b>〉</b> 列表 |        |                  |          |                         |                   |                    |           |                                  |                                           |         |   |
| ■ 系统管理                    | <b>`</b> |            |                |        |                  |          |                         |                   |                    |           |                                  |                                           |         |   |
| ■ 立项管理                    | ~        |            | Sec-Mistr      |        |                  | TED ATM  |                         |                   |                    |           | 100                              | Service manual                            |         |   |
| ◎ 专家组设置                   | ~        | HEX        | 196/JAIROA     | ×      | 坝自省标             | 坝目有你     |                         | 坝日央空              | 101234-01 H2635    | ~         | 坝日级加                             | 12734-31E19003                            | ÿ       |   |
| ₩ 中期管理                    |          | 项目编号       | 项目编号           |        | 项目延期结题状态         | 请选择项目延期结 | 間状态 ~                   | 第一主持人姓名           | 第一主持人姓名            |           | 第一主持人账号                          | 第一主持人账号                                   |         |   |
| 母 项目成果管理                  |          | 第一指导教师是否校内 | 请选择是否校         | 内 ~    | 指导教师姓名           | 指导数师姓名   |                         | 指导教师工号            | 指导教师工号             |           |                                  |                                           |         |   |
| ♀ 结题管理                    | \[       |            |                |        |                  |          | _                       |                   |                    |           |                                  |                                           |         |   |
| 四 项目异动管理                  | ~        |            |                |        |                  |          | Q 查询                    | ○ 重置              |                    |           |                                  |                                           |         |   |
| ▶ 数据汇总                    | -        |            |                |        |                  |          |                         |                   |                    |           |                                  |                                           |         |   |
| ○ 立项信息汇总                  |          |            |                |        |                  |          |                         |                   |                    |           |                                  |                                           |         |   |
| ₿ 执行计划书汇总                 |          |            |                | -      |                  |          |                         |                   |                    |           |                                  |                                           |         |   |
| 🖮 中期检查汇总                  |          | 导出项目延期的    | 調査に急情況         | -      |                  |          |                         |                   |                    |           |                                  |                                           |         |   |
| ● 项目成果汇总                  |          |            | 150.07 A       |        | 150/101 A Host   |          | · · · · · · · · · · · · |                   |                    | SC TRUCK  |                                  | <b>*</b> 2                                | e este  |   |
| Ш 结题报告汇总                  |          | L 89       | ₩日白が ▼         |        | -92H8009 ♥ -94H1 |          | 25 THV +                | - 98-18-030kh0550 | 019 11111112-105 - | HIREAUX - | 40<br>26 (FCD-10) (10) (10) (10) | 264 · · · · · · · · · · · · · · · · · · · | 2001 F  |   |
| 8 项目变更汇总                  |          |            | 项目02           | 创新训练项目 | 国家级 教育           | 学 二年期    | 学生U1<br>(xs01)          | 足                 | 测试学院               | 演示批次      | A to mission in the working      | anda, write was nated in<br>R             | []≇⊞bqt |   |
| ◎ 项目延期结整汇总                | •        | □ 2        | 15(0)3         | 创新训练项目 | 国家纲 次日           | -年期      | 学生01                    | 8                 | 测试学院               | 油示排次      | 教育市场政府已经改建                       | 截过、等待学院管理员审                               | (A#+Pdf |   |
| ◎ 项目中止申请汇总                |          |            |                |        |                  | 100      | (xs01)                  | ~                 | Police a 170       |           |                                  | ξ)                                        |         |   |
| @ 个人中心                    | ~        | 3          | 項目05           | 创新训练项目 | 市级 经济            | 学 二年期    | 学生01<br>(xs01)          | 足                 | 测试学院               | 演示批次      | (BORDERIGE                       | 等待指导数师审核)                                 | []=HPdf |   |
|                           |          |            |                |        |                  |          |                         |                   |                    |           |                                  |                                           |         |   |

### (八)项目终止申请汇总

即学院管理员查看本学院所有项目终止申请提交情况,可下载导出项目中止申请汇总情况,如下图:

| 「<br>Mankai Univers                                                                                                    | 学<br>uy フ | 大学生创 | 新创业                        | 山鄉计均                            | 》管理系统                                                     | δ                                                                           |                                                                                                    |                                                         |                                                                                             |                        |                                                                   |                                            |                                                               |                       | a 🔹  |
|----------------------------------------------------------------------------------------------------|-----------|------|----------------------------|---------------------------------|-----------------------------------------------------------|-----------------------------------------------------------------------------|----------------------------------------------------------------------------------------------------|---------------------------------------------------------|---------------------------------------------------------------------------------------------|------------------------|-------------------------------------------------------------------|--------------------------------------------|---------------------------------------------------------------|-----------------------|------|
| ★ 主页                                                                                                    |           |      |                            |                                 |                                                           |                                                                             |                                                                                                    |                                                         |                                                                                             |                        |                                                                   |                                            |                                                               |                       |      |
| ■ 系统管理                                                                                                    | ^         |      | 批次                         | 演示批次                            | ~                                                         | 项目名称                                                                        | 项目名称                                                                                                    |                                                         | 项目类型                                                                                        | 请选择项目类                 | <u>n</u> -                                                        | - <b> </b>                                 | 目級別 请选择项                                                      | 间级别                   | ~    |
| ■ 立項管理                                                                                                    | ^         |      | 顶目编号                       | 项目编号                            |                                                           | 顶目终止由演状态                                                                    | 清洗探顶目终止由演动                                                                                                    | **                                                      | 第一字持人姓名                                                                                     | 管主持人姓:                 | z                                                                 | 第一主持/                                      |                                                               | 人所号                   |      |
| ◎ 专家组设置                                                                                                    | ^         |      |                            | SCH III S                       |                                                           | SHOLD WITH                                                                  | and the product of the product of th |                                                         | 20 10 001                                                                                   | 20 20,000              | H                                                                 |                                            |                                                               | 17 OAR 2              |      |
| 蕭 中期管理                                                                                                    | ^         | 第一指  | 予教师是合                      | 请选择是否校                          | 内 ~                                                       | 指导教师姓名                                                                      | 指导教师性名                                                                                                    |                                                         | 指导教师工号                                                                                      | 指导教师工号                 |                                                                   |                                            |                                                               |                       |      |
| 母 项目成果管理                                                                                                    | ^         |      |                            |                                 |                                                           |                                                                             |                                                                                                    | 0 西南                                                    | ○ 雨雲                                                                                        |                        |                                                                   |                                            |                                                               |                       |      |
| ⊋ 结题管理                                                                                                    | ^         |      |                            |                                 |                                                           |                                                                             |                                                                                                    |                                                         | ~ #1                                                                                        |                        |                                                                   |                                            |                                                               |                       |      |
| 1)项目异动管理                                                                                                    | ~         |      |                            |                                 |                                                           |                                                                             |                                                                                                    |                                                         |                                                                                             |                        |                                                                   |                                            |                                                               |                       |      |
| ▲ 数据汇总                                                                                                    | ~         |      |                            |                                 |                                                           |                                                                             |                                                                                                    |                                                         |                                                                                             |                        |                                                                   |                                            |                                                               |                       |      |
| ◎ 立项信息汇总                                                                                                    |           | Bu   |                            |                                 |                                                           |                                                                             |                                                                                                    |                                                         |                                                                                             |                        |                                                                   |                                            |                                                               |                       |      |
| ■ 执行计划书汇总                                                                                                    |           |      | 「酒日中」」由                    | 演汇总情况                           |                                                           |                                                                             |                                                                                                    |                                                         |                                                                                             |                        |                                                                   |                                            |                                                               |                       |      |
|                                                                                                    |           |      | 项目中止申                      | 靖汇总情况                           |                                                           |                                                                             |                                                                                                    |                                                         |                                                                                             |                        |                                                                   |                                            |                                                               |                       |      |
| 🖮 中期检查汇总                                                                                                    |           |      | ·项目中止申<br>序号               | ·靖汇总情况<br>项目名称 💠                | 项目类型 ♦                                                    | 项目级别 🛊 🛛 🖈 🍽                                                                | 送 ◆   並目期感 ◆                                                                                                    | <del>第一主持</del> 人 \$                                    | 第一 <u>指导教师是</u><br>各权内                                                                      | 所属学院 ≑                 | 项目状态 *                                                            | 所属批次 🖨                                     | tte                                                           |                       | ¢ 👳  |
| ▲ 中期检查汇总 ● 项目成果汇总                                                                                                    |           |      | 序号                         | 時に总信況<br>项目名称 ÷                 | 项目关型 🗘                                                    | 项目级别 ◆ 学門                                                                   | 送 ◆ 项目期限 ◆                                                                                                    | 第一主持人 \$<br>学生D1                                        | 第一指导教师是<br>各权内                                                                              | 所属学院 \$                | <b>项目状态 *</b>                                                     | 所員批次 🛊                                     | 状态                                                            | 过(等行学院管理)             | ¢ #  |
| <ul> <li>▲ 中期检查汇总</li> <li>● 项目成果汇总</li> <li>▲ 结磁报告汇总</li> </ul>                                                                             |           |      | 1<br>「京日中止年<br>「序号<br>1    | 時に急情況<br>項目名称 ÷<br>項目の3         | 项目关型 🔷<br>创新训练项目                                          | 项目级别 ¢ 学어·<br>Exture 7 4 4                                                  | 送 ◆ 项目期限 ◆<br>• 一年間                                                                                                    | 第一主持人 \$<br>学生01<br>(xs01)                              | 第一 <del>指导教师是</del><br>各权内<br>是                                                             | 所属学院 \$<br>须试学院        | 项目状态 *<br>学校发布项<br>目 (立项成<br>功)                                   | 所震批次 ◆<br>波示批次                             | <b>状态</b><br>如中或功目终止申查或<br>审核)                                | 21.等行李明堂道             | + H  |
| <ul> <li>▲ 中期检查汇总</li> <li>● 项目成果汇总</li> <li>▲ 猜秘报告汇总</li> <li>         ♂ 项目支更汇总     </li> </ul>                                             |           |      | 1<br>原号<br>1               | · 博仁总信况<br>项目名称 ◆<br>项目03       | 项目关型 🔷<br>创新训练项目                                          | <b>项目段别 수 약거대</b><br>国家段 农 학                                                | 送 ◆ 项目期限 ◆<br>◆ 一年間                                                                                                    | 第一主持人 ≑<br>学生D1<br>(xx01)                               | 第一指冊教师題<br>古代内<br>是                                                                         | 所属学统 🗣                 | 项目状态 ◆<br>学校发布項<br>目 (立現成<br>功)                                   | 所属此次 🛊<br>減示批次                             | <b>状态</b><br>如声频项目终止中重极<br>审核                                 | 过(等行学院管理              | + 12 |
| <ul> <li>▲ 中期检查汇总</li> <li>● 項目成果汇总</li> <li>■ 结整液告汇总</li> <li>● 项目支更汇总</li> <li>● 项目延期结整汇总</li> </ul>                                       |           |      | 「中山中<br>「序号<br>1<br>2      | 満に急傷死<br>項目名称 ÷<br>項目03<br>項目05 | <b>項日关型 \$</b><br>创新训练项目<br>创新训练项目                        | <ul> <li>取目数別◆ 年4441</li> <li>回家役 衣4</li> <li>市役 经济</li> </ul>              | 送 ◆ 項目期限 ◆<br>• 一午間<br>学 二年間                                                                                                    | <del>第一主持人</del> \$<br>学生01<br>(x301)<br>学生01<br>(x301) | <del>第一時数5%種</del><br>一時数5%種<br>足<br>足                                                      | 所属学続 ◆<br>現証学院<br>興証学院 | 項目状态 ▲<br>学校友布装<br>日 (立現成<br>力)<br>学校友布技<br>日 (立現成<br>力)          | 所最能次 ◆<br>減示批次                             | <b>代在</b><br>加市航波目除止中 <b>극磁</b><br>審航)<br>使又项目按止中省(等4)        | 过(等待学院留理<br>夺服导数阿审核)  |      |
| <ul> <li>● 中期检查汇息</li> <li>● 項目成果汇总</li> <li>■ 請範报告汇总</li> <li>● 項目支票汇息</li> <li>● 項目証券請認定息</li> <li>● 項目社中請汇息</li> </ul>                    |           |      | 1<br>た号<br>2               | 満に急傷況<br>項目名称 ◆<br>項目03<br>項目05 | 項目关型 ◆<br>创新训练项目<br>创新训练项目                                | <b>取日税划 ◆ 5441</b><br>国家扱 次年<br>市扱 経済                                       | 送 ◆ 项目期限 ◆<br>• 一4周<br>学 二4周                                                                                                    | <del>第一主持人</del> ♥<br>学生01<br>(xa01)<br>学生01<br>(xa01)  | 第一 <u>新</u> 日数原題<br>日<br>反<br>5<br>5<br>5<br>5<br>5<br>5<br>5<br>5<br>5<br>5<br>5<br>5<br>5 | 所属学院 ◆<br>派试学院<br>派试学院 | 項目状态 ▲<br>学校及布導<br>目 (立項成<br>力)<br>学校双布項<br>目 (立項成<br>力)<br>学校双布項 | 所員能次 🗣<br>演示批次 🕺<br>演示批次                   | <b>状态</b><br>初中的项目终止中事场<br>解约<br>建立项目终止中事(等)                  | 过(等行学品管理<br>专品学数四审核)  | + 55 |
| <ul> <li>中期检查汇息</li> <li>項目成果汇息</li> <li>項目成果汇息</li> <li>項目支票汇息</li> <li>項目支票汇息</li> <li>項目指期结整汇息</li> <li>項目由止申請汇息</li> <li>入人中心</li> </ul> | ^         |      | 项目中止中<br>序号<br>1<br>2<br>3 | 第二日常報                           | 項目笑室 ◆           创新川路項目           创新川路項目           创新川路項目 | <ul> <li>取目収到◆ 学科/</li> <li>回ぶ役 ぐや</li> <li>市役 そや</li> <li>化役 管理</li> </ul> | 決・     项目期限 ◆       ・     一年間       学     二年間       学     一年間                                                                                                    | <del>第一主持人</del> ◆<br>学生01<br>(xa01)<br>学生01<br>(xa01)  | 第一 <u>非時</u> 次所爆発<br>足<br>足<br>足                                                            | 所属学読 ◆ 測试学院 測试学院 測试学院  |                                                                   | 所員此次 ◆ 演示批次 (****) 演示批次 (****) 演示批次 (****) | <b>伏在</b><br>政府中等項目標止申書碼<br>聖文項目標止申書(等<br>(防中等項目標止申書(明<br>書明) | 过(等将李明管理<br>5.张夺政守不称) |      |